53-1002805-03 9 July 2013

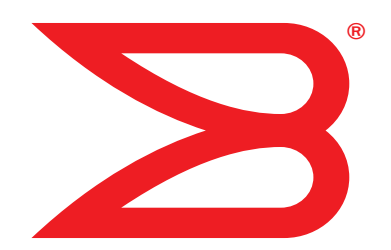

# Brocade MLX Series and NetIron Family

# **Documentation Updates**

Supporting Multi-Service IronWare R05.4.00d

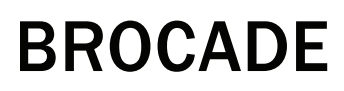

Copyright © 2013 Brocade Communications Systems, Inc. All Rights Reserved.

Brocade, Brocade Assurance, the B-wing symbol, Biglron, DCX, Fabric OS, FastIron, MLX, NetIron, SAN Health, ServerIron, Turbolron, VCS, and VDX are registered trademarks, and AnylO, Brocade One, CloudPlex, Effortless Networking, ICX, NET Health, OpenScript, and The Effortless Network are trademarks of Brocade Communications Systems, Inc., in the United States and/or in other countries. Other brands, products, or service names mentioned may be trademarks of their respective owners.

Notice: This document is for informational purposes only and does not set forth any warranty, expressed or implied, concerning any equipment, equipment feature, or service offered or to be offered by Brocade. Brocade reserves the right to make changes to this document at any time, without notice, and assumes no responsibility for its use. This informational document describes features that may not be currently available. Contact a Brocade sales office for information on feature and product availability. Export of technical data contained in this document may require an export license from the United States government.

The authors and Brocade Communications Systems, Inc. shall have no liability or responsibility to any person or entity with respect to any loss, cost, liability, or damages arising from the information contained in this book or the computer programs that accompany it.

The product described by this document may contain "open source" software covered by the GNU General Public License or other open source license agreements. To find out which open source software is included in Brocade products, view the licensing terms applicable to the open source software, and obtain a copy of the programming source code, please visit <a href="http://www.brocade.com/support/oscd">http://www.brocade.com/support/oscd</a>.

#### **Brocade Communications Systems, Incorporated**

Corporate and Latin American Headquarters Brocade Communications Systems, Inc. 130 Holger Way San Jose, CA 95134 Tel: 1-408-333-8000 Fax: 1-408-333-8101 E-mail: info@brocade.com

European Headquarters Brocade Communications Switzerland Sàrl Centre Swissair Tour B - 4ème étage 29, Route de l'Aéroport Case Postale 105 CH-1215 Genève 15 Switzerland Tel: +41 22 799 5640 Fax: +41 22 799 5641 E-mail: emea-info@brocade.com Asia-Pacific Headquarters Brocade Communications Systems China HK, Ltd. No. 1 Guanghua Road Chao Yang District Units 2718 and 2818 Beijing 100020, China Tel: +8610 6588 8888 Fax: +8610 6588 9999 E-mail: china-info@brocade.com Asia-Pacific Headquarters Brocade Communications Systems Co., Ltd. (Shenzhen WFOE) Citic Plaza No. 233 Tian He Road North Unit 1308 – 13th Floor

Guangzhou, China Tel: +8620 3891 2000 Fax: +8620 3891 2111 E-mail: china-info@brocade.com

## **Document History**

| Title                                                          | Publication number | Summary of changes                | Date             |
|----------------------------------------------------------------|--------------------|-----------------------------------|------------------|
| Brocade MLX Series and NetIron Family<br>Documentation Updates | 53-1002805-01      | New document                      | 19 December 2012 |
| Brocade MLX Series and NetIron Family<br>Documentation Updates | 53-1002805-02      | Netlron 05.4.00c Release updates. | 26 March 2013    |
| Brocade MLX Series and NetIron Family<br>Documentation Updates | 53-1002805-03      | NetIron 05.4.00d Release updates. | 9 July 2013      |

#### **About This Document**

Chapter 1

| How this document is organized                                                                                                    | ix                      |
|----------------------------------------------------------------------------------------------------|-------------------------|
| Brocade resources                                                                                                    | ix                      |
| Getting technical help                                                                                                    | ix                      |
| Document feedback                                                                                                    | x                       |
|                                                                                                    |                         |
| Documentation Updates for the Brocade MLX Series<br>Family Configuration Guide                                                                         | s and Netiron           |
| <b>Documentation Updates for the Brocade MLX Series</b><br><b>Family Configuration Guide</b><br>In this chapter                                        | s and NetIron           |
| Documentation Updates for the Brocade MLX Series         Family Configuration Guide         In this chapter         Support for IPv6 anycast addresses | s and Netiron<br>1<br>3 |

| Support for IPv6 anycast addresses                                                                                                    |
|----------------------------------------------------------------------------------------------------|
| New LAG formation rule                                                                                                    |
| Deleting CSPF groups                                                                                                    |
| IPv6 Traceroute over an MPLS network5                                                                                                    |
| IPv6 VRRP-E short path forwarding for MCT                                                                                                    |
| VRRP and VRRP-E support for routing over VPLS on CES and CER.13                                                                                                    |
| Hybrid port mode OpenFlow.14Hybrid port mode operation15Configuring hybrid port mode OpenFlow15Feature information15Limitations and prerequisites15                                                                           |
| sFlow nullO sampling19                                                                                                    |
| Support matrix for MSTP and STP global/STP/RSTP21                                                                                                    |
| Aggregated TM VOQ statistics collection       22         Supported modules       22         Displaying TM statistics from one queue or all queues       22         Displaying TM statistics from the multicast queue       24 |
| Displaying QoS packet and byte counters25                                                                                                    |
| Multi-Chassis Trunk (MCT) client-interfaces delay26                                                                                                    |
| Deletion of ACLs bound to an interface27                                                                                                    |
| Configuring an encrypted syslog server                                                                                                    |

| Global ACL command to delete ACLs bound to an interface31<br>Changing the router ID31                                                                                        |
|----------------------------------------------------------------------------------------------------|
| Show lag                                                                                                    |
| OpenFlow Hybrid Port Mode for IPv634                                                                                                    |
| Bypass LSP Liberal Path Selection                                                                                                    |
| Max Queue Depth and Buffer Utilization CLI enhancements39<br>Displaying Traffic Manager max queue depth summary39<br>Displaying Traffic Manager maximum buffer utilization40 |
| Transparent forwarding of L2 and L3 protocols on a VLL for CES and CER $41$                                                                                                  |
| Forward Error Correction mode43                                                                                                    |
| Manual deletion of an OpenFlow rule                                                                                                    |
| Show tech enhancement for OpenFlow44                                                                                                    |
| Root Guard                                                                                                    |
| Discontinuing FID updates                                                                                                    |
| Change the max-response-time value                                                                                                    |
| Clearing the QoS packet and byte counters                                                                                                    |
| IP assignment within a LAG                                                                                                    |
| STP feature configuration                                                                                                    |
| Protecting against UDP attacks                                                                                                    |
| ACL accounting on Brocade NetIron CES and Brocade NetIron CER devices                                                                                                    |
| Displaying VLAN information56                                                                                                    |
| Sflow sampling on Brocade NetIron CES and<br>Brocade NetIron CER devices                                                                                                    |
| LACP Enhancement                                                                                                    |
| CSPF limitation                                                                                                    |
| Fabric Auto Tuning SNMP and syslog enhancement                                                                                                    |
| Default global metric for ISIS                                                                                                    |
| Configuring Secure Shell and Secure Copy65<br>Configuring DSA or RSA public key authentication65                                                                             |

|           | Data Integrity Protection for Metro.                                                           |
|-----------|------------------------------------------------------------------------------------------------|
|           | Management module redundancy overview                                                          |
|           | Globally changing the IP MTU67                                                                 |
| Chapter 2 | Documentation updates for Multi-Service IronWare Diagnostic Guide                              |
|           | Management module diagnostics                                                                  |
| Chapter 3 | Documentation updates for Unified IP MIB Reference                                             |
|           | RFC 4293: Management Information Base for the Internet Protocol (IP)                           |
|           | Fabric drop count77                                                                            |
|           | brcdNPCSRAMErrorTable (to query for NP CSRAM errors)78                                         |
|           | brcdNPLPMRAMErrorTable (to query for NP LPM-RAM errors)79<br>Traps                             |
| Chapter 4 | Documentation Updates for the MLX Series and NetIron XMR Series<br>Hardware Installation Guide |
|           | In this chapter                                                                                |
|           | 100xGbE 2-port interface module                                                                |
|           | Cooling system and fans82                                                                      |
|           |                                                                                                |

# In this chapter

- "How this document is organized" on page ix
- "Brocade resources" on page ix
- · "Getting technical help" on page ix
- "Document feedback" on page x

# How this document is organized

This document contains updates to the Multi-Service IronWare R05.4.00b product manuals. These updates include document fixes and changes covering new features. Table 1 below list the most recently released Multi-Service IronWare R05.4.00b product manuals.

**TABLE 1** Documentation supporting Multi-Service IronWare R05.4.00b

| Publication Title                                                                | Fabric OS Release   | Page Number        | Publication Date |
|----------------------------------------------------------------------------------|---------------------|--------------------|------------------|
| Brocade MLX Series and NetIron Family Configuration Guide                        | R05.4.00a and later | Updates on page 1. | September 2012   |
| Brocade MLX Series and NetIron XMR Hardware Installation Guide                   | R05.4.00a and later | No Updates         | September 2012   |
| Brocade NetIron CES Series and NetIron CER Series<br>Hardware Installation Guide | R05.4.00a and later | No Updates         | September 2012   |
| Multi-Service IronWare Software Upgrade Guide                                    | R05.4.00a and later | No Updates         | September 2012   |
| Brocade MLX Series and NetIron XMR Dlagnostics Guide                             | R05.4.00a and later | No Updates         | September 2012   |
| Unified IP MIB Reference                                                         | R05.4.00a and later | No Updates         | September 2012   |
| Brocade MLX Series and NetIron XMR YANG Guide                                    | R05.4.00a and later | No Updates         | September 2012   |

# **Brocade resources**

For the latest documentation, go to http://www.brocade.com/ethernetproducts

# **Getting technical help**

For the latest Technical Support contact information including e-mail and telephone contact information, go to http://www.brocade.com/services-support/index.page.

# **Document feedback**

Quality is our first concern at Brocade and we have made every effort to ensure the accuracy and completeness of this document. However, if you find an error or an omission, or you think that a topic needs further development, we want to hear from you. Forward your feedback by email to:

documentation@brocade.com

Provide the title and version number of the document and as much detail as possible about your comment, including the topic heading and page number and your suggestions for improvement.

### Chapter

# Documentation Updates for the Brocade MLX Series and NetIron Family Configuration Guide

# In this chapter

The updates in this chapter are for the *Brocade MLX* Series and *NetIron Family Configuration Guide*, publication number 53-1002544-02, published September 2012.

The following features were added or modified as part of the 5.4.00b release.

- "Support for IPv6 anycast addresses" on page 3
- "New LAG formation rule" on page 3
- "Deleting CSPF groups" on page 3
- "IPv6 Traceroute over an MPLS network" on page 5
- "IPv6 VRRP-E short path forwarding for MCT" on page 9
- "VRRP and VRRP-E support for routing over VPLS on CES and CER" on page 13
- "Hybrid port mode OpenFlow" on page 14
- "sFlow nullO sampling" on page 19
- "Support matrix for MSTP and STP global/STP/RSTP" on page 21
- "Aggregated TM VOQ statistics collection" on page 22
- "Displaying QoS packet and byte counters" on page 25
- "Multi-Chassis Trunk (MCT) client-interfaces delay" on page 26
- "Deletion of ACLs bound to an interface" on page 27
- "Configuring an encrypted syslog server" on page 29

The following features were added or modified as part of the 5.4.00c release.

- "OpenFlow Hybrid Port Mode for IPv6" on page 34
- "Bypass LSP Liberal Path Selection" on page 35
- "Max Queue Depth and Buffer Utilization CLI enhancements" on page 39
- "Transparent forwarding of L2 and L3 protocols on a VLL for CES and CER" on page 41.
- "Forward Error Correction mode" on page 43
- "Manual deletion of an OpenFlow rule" on page 44
- "Show tech enhancement for OpenFlow" on page 44
- "Root Guard" on page 46

## In this chapter

The following features were added or modified as part of the 5.4.00d release.

- IEEE 802.1ag Connectivity Fault Management (CFM), the MEP mep-id range parameter was updated to 1-8191.
- "LACP Enhancement" on page 57
- "CSPF limitation" on page 59
- "Fabric Auto Tuning SNMP and syslog enhancement" on page 59
- "Default global metric for ISIS" on page 63
- "Data Integrity Protection for Metro" on page 65
- "Fabric drop count" on page 77
- "100xGbE 2-port interface module" on page 82

# Support for IPv6 anycast addresses

In the NetIron 5.4.00a Configuration Guide, the list of unsupported features for Brocade MLX series and Brocade NetIron XMR devices incorrectly includes IPv6 anycast address.

Brocade MLX series and Brocade NetIron XMR devices support IPv6 anycast addresses starting in NetIron 5.4.00b.

# New LAG formation rule

The 10Gx24-DM module ports can only be part of LAGs exclusively consisting of 24x10G ports. A LAG cannot have a mix of 24x10G module ports and any other 10G module ports.

# **Deleting CSPF groups**

| TABLE 1                          | Supported platforms              |                       |                                                          |                                                             |                                                             |                                                          |                                                                          |  |  |
|----------------------------------|----------------------------------|-----------------------|----------------------------------------------------------|-------------------------------------------------------------|-------------------------------------------------------------|----------------------------------------------------------|--------------------------------------------------------------------------|--|--|
| Features<br>supported            | Brocade<br>Netiron<br>XMR Series | Brocade MLX<br>Series | Brocade<br>Netiron CES<br>2000 Series<br>BASE<br>package | Brocade<br>Netiron CES<br>2000 Series<br>ME_PREM<br>package | Brocade<br>Netiron CES<br>2000 Series<br>L3_PREM<br>package | Brocade<br>Netiron CER<br>2000 Series<br>Base<br>package | Brocade<br>Netiron CER<br>2000 Series<br>Advanced<br>Services<br>package |  |  |
| Deleting a<br>MPLS CSPF<br>group | Yes                              | Yes                   | No                                                       | Yes                                                         | No                                                          | No                                                       | Yes                                                                      |  |  |

This feature is an enhancement to all Brocade devices running MPLS, enabling users to delete all the CSPF fate-share groups using a single command. Users are required to confirm execution with a warning message. Previous implementations required users to delete each group individually. The enhancement is backward compatible so the earlier command continues to be supported on all Brocade devices running MPLS.

For additional MPLS CSPF fate-sharing group information, refer to the latest *Brocade MLXe and NetIron Family Configuration Guide* located at <u>www.brocade.com.</u>

# **Deleting a CSPF group**

In this example, group3 has already been set up as a fate-sharing CSPF group. To delete this CSPF fate-sharing group, enter the following command in router MPLS mode.

Brocade (config-mpls) # no cspf-group group3 Syntax: [no] cspf-group group-name

The *group-name* variable specifies the name of the fate-sharing group and can be up to 128 characters. The objects that can be specified for a fate-sharing group are interface, point-to-point link, node, and subnet. The maximum number of CSPF fate-sharing groups that can be configured on a device is 1000. To delete each configuration group individually, enter the above command with the relevant value for the *<group-name* > argument.

This feature enhancement allows you to delete all configured groups at once. Use a single **no cspf-group** command. This command is only available at the router-mpls level and takes no arguments.

## Sample configuration

These are the commands for use with the feature.

```
Brocade (config) #router mpls
Brocade (config-mpls) #no cspf-group
This will delete all the CSPF groups
Do you want to continue? (enter 'y' or 'n'): y
Brocade (config-mpls)#
```

All the CSPF groups are deleted at once at this point.

#### NOTE

1

If there are no cspf-groups to delete, the system generates an error message.

```
Brocade (config-mpls) #no cspf-group
This will delete all the CSPF groups
Do you want to continue? (enter 'y' or 'n'): y
No CSPF-groups to delete
Brocade (config-mpls)#
```

# IPv6 Traceroute over an MPLS network

| TABLE 2<br>Features<br>supported                 | Supported platforms              |                       |                                                          |                                                             |                                                             |                                                          |                                                                          |  |
|--------------------------------------------------|----------------------------------|-----------------------|----------------------------------------------------------|-------------------------------------------------------------|-------------------------------------------------------------|----------------------------------------------------------|--------------------------------------------------------------------------|--|
|                                                  | Brocade<br>NetIron<br>XMR Series | Brocade MLX<br>Series | Brocade<br>NetIron CES<br>2000 Series<br>BASE<br>package | Brocade<br>Netiron CES<br>2000 Series<br>ME_PREM<br>package | Brocade<br>Netiron CES<br>2000 Series<br>L3_PREM<br>package | Brocade<br>Netiron CER<br>2000 Series<br>Base<br>package | Brocade<br>Netiron CER<br>2000 Series<br>Advanced<br>Services<br>package |  |
| IPv6<br>Traceroute<br>over an<br>MPLS<br>network | Yes                              | Yes                   | No                                                       | Yes                                                         | Yes                                                         | No                                                       | Yes                                                                      |  |

#### NOTE

IPv6 MPLS traceroute not supported on the BR-MLX-10Gx24-DM 24-port 10GbE module.

IPv6 traceroute behavior is similar to IPv4 traceroute. However, unlike IPv4 traceroute, IPv6 traceroute has a new 6PE label added during each hop across the MPLS cloud. Based on the IP header value, the node devices differentiate if the Internet Control Message Protocol version 6 (ICMPv6) echo request is from an IPv6 or IPv4 source device.

When the traceroute sends ICMPv6 echo request packets with a TTL value (hop limit) value of 1, the first router in the path replies with the *ttl-exceeded* error message to the source. The next packet has a TTL (hop limit) value of 2 and the second router replies with the *ttl-exceeded* error message. This process continues till the destination host receives the packets and returns an ICMPv6 Echo Reply message.

Based on the *ttl-exceeded* messages or the ICMPv6 Echo Reply messages received during the traceroute operation, the source device obtains details such as the hop sequence, total hops taken to complete the path, and the IPv4 or IPv6 addresses of devices that it passed during the path. For each hop, the traceroute gathers information about the hop number, best hop time, and the TTL value.

#### Tracing an IPv6 route through an MPLS domain

Figure 1 shows an MPLS-enabled provider network consisting of four LSRs. PE1 is the ingress PE Label Edge Router (LER), P1 and P2 are transit LSRs, and PE2 is the egress provider edge LER. CE1 and CE2 are CE devices located in different geographical locations.

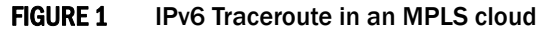

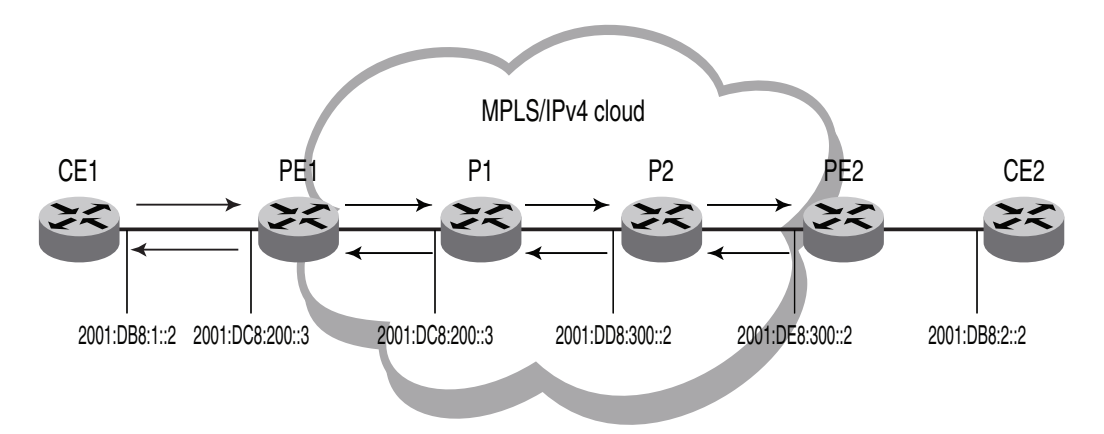

To understand the IPv6 traceroute behavior in an MPLS domain, assume the following:

- Customer traffic is tunneled through a MPLS VPN network, and traffic within the MPLS core is forwarded by label-switching only.
- The CE1 router sends UDP packets from CE1 router towards the CE2 router.
- Traceroute is configured to generate ICMPv6 messages per ICMP extensions and to use LSPs to forward these messages. Refer to "Configuring IPv6 Traceroute over MPLS" on page 8 for more information.
- The PE routers are aware of the source and destination IPv6 addresses while the transit LSRs have no such knowledge.
- The traceroute command is issued from CE1 to CE2 and reports the following information:

```
Brocade# traceroute ipv6 2001:DB8:2::2
Type Control-c to abort
Tracing the route to IPv6 node 2001:DB8:2::2 from 1 to 30 hops
  1
       <1 ms
             <1 ms <1 ms 2001:DB8:1::2
             <1 ms
  2
       <1 ms
                      <1 ms 2001:DC8:200::3
       MPLS Label=1026 Exp=0 TTL=1 S=0
       MPLS Label=794624 Exp=0 TTL=1 S=1
  3
       <1 ms
             <1 ms
                      <1 ms 2001:DD8:300::2
       MPLS Label=1029 Exp=0 TTL=1 S=0
       MPLS Label=794624 Exp=0 TTL=2 S=1
  4
       <1 ms
              <1 ms <1 ms 2001:DE8:300::2
  5
       <1 ms
              <1 ms
                      <1 ms 2001:DB8:2::2
```

#### NOTE

The traceroute output reports information on a traceroute packet only when its TTL equals 1. Label stack information associated with subsequent routing of the ICMP message along the LSPs to the destination and back to the source is not displayed.

In the Figure 1 scenario, the traceroute operation can be described as follows:

1. CE1 sends a traceroute probe with a TTL of 1 to its peer, CE2, with the destination IP address of 2001:DB8:2::2. PE1 decrements the packet's TTL by one and drops the expired packet. It generates a ttl-exceeded ICMPv6 message, and sends it back to CE1 with the source IPv6 address embedded in the IPv6 header of the expired packet. Traceroute reports the PE1 IPv6 address at hop 1, but there is no label information.

1. <1 ms <1 ms <1 ms 2001:DB8:1::2

2. CE1 sends a second traceroute probe to CE2, with an incremented TTL value of 2. PE1 decrements the TTL value to 1, and adds the 6PE label and the Label Distribution Protocol (LDP) label onto the packet to route it to CE2 by way of the transit router P1. PE1 also copies the TTL value from the IP header into the TTL field of the labels (recall that TTL propagation must be enabled on the ingress PE).

The transit router P1 decrements the TTL, drops the expired packet since the TTL value is 0, and generates a ttl-exceeded ICMPv6 message. Before dropping the packet, and using the ICMPv6 extension mechanism, P1 copies the packet's label stack plus its IP header and appends both to the ICMPv6 message. Though the message destination is CE1, P1 cannot return the ICMPv6 message directly to CE1. It uses label-switching to forward the encapsulated ICMP response in the direction of the original traceroute probe along the configured LSPs and back to CE1. P1 sets the maximum TTL value of 255 to ensure that the message can reach its destination before it times out.

Traceroute reports the IP address of P1, plus the label stack that was pushed onto the traceroute packet by PE1 and received by P1 when the packet's TTL was 1.

```
2
     <1 ms
             <1 ms
                     <1 ms 2001:DC8:200::3
        MPLS Label=1026 Exp=0 TTL=1 S=0
        MPLS Label=794624 Exp=0 TTL=1 S=1
```

3. The third traceroute probe (TTL=3) is forwarded until it expires at the transit router P2. P2 (the Penultimate Hop Popping (PHP) LSR) generates the ICMPv6 message, appends the label stack from the expired traceroute packet, and passes it on to PE2 without imposing a label. PE2 forwards the ICMPv6 message back to CE1 along the return LSP.

Traceroute reports the IP address of P2, plus the label stack which P2 received with the traceroute packet from P1 when the packet's TTL was 1.

```
<1 ms 2001:DD8:300::2
3
    <1 ms
            <1 ms
       MPLS Label=1029 Exp=0 TTL=1 S=0
       MPLS Label=794624 Exp=0 TTL=2 S=1
```

4. The fourth traceroute probe (TTL=4) is forwarded until it expires at the egress provider edge device PE2. PE2 drops the packet and generates a ttl-exceeded ICMPv6 message without label stack extension since there is no label stack to report.

Traceroute reports only the IP address of PE2. The transit router P2 popped the outer label before passing the traceroute packet on to the egress PE2 and PE2 pops the VPN label before sending the ICMPv6 message back to the customer source device CE1.

```
<1 ms 2001:DE8:300::2
4
    <1 ms
            <1 ms
 5
      <1 ms
             <1 ms <1 ms 2001:DB8:2::2
```

5. The fifth traceroute probe (TTL=5) has a TTL large enough for the packets to reach the customer destination device CE2. CE2 generates an ICMPv6 port unreachable message, which CE2 sends back to CE1.

53-1002805-03

Traceroute reports only the IP address of the destination device CE2. No label extension is added because the received packet is not labeled. The *port unreachable* message is label-switched back to the customer source device CE1, as a normal data packet.

5 <1 ms <1 ms <1 ms 2001:DB8:2::2

#### Configuring IPv6 Traceroute over MPLS

The **ipv6 icmp mpls-response** command configures the behavior of the traceroute operation by controlling both the ICMPv6 message format (use ICMPv6 label stack extensions or not) and the manner in which the ICMPv6 messages are forwarded through an MPLS domain (by way of IP routing table lookup or through label-switching using LSPs).

MPLS response is enabled by default. To enable the MPLS response after it was disabled, enter the following command:

Brocade(config) # ipv6 icmp mpls-response

You can use this version of the command if the traceroute is over an IPv6-aware MPLS core. In such a case, IPv6 traceroute uses the default option of using the routing tables to forward packets. The IPv6 link local addresses should not be used to send the ICMPv6 packet. At the same time, you can still use the **ipv6 icmp mpls-response use-lsp** command to use the configured LSPs.

To specify using LSP to forward the ICMPv6 messages with MPLS label extensions, enter the following command:

Brocade(config) # ipv6 icmp mpls-response use-lsp

Use this version of the command if the MPLS core is non IPv6-aware, because the IPv6 forwarding will not work.

To specify generating ICMPv6 messages without MPLS label extensions, enter the following command:

Brocade(config) # ipv6 icmp mpls-response no-label-extensions

To disable the IPv6 Traceroute over MPLS feature, enter the following command:

Brocade(config) # no ipv6 icmp mpls-response

Syntax: [no] ipv6 icmp mpls-response [use-lsp] [no-label-extension]

The **mpls-response** parameter enables the ICMPv6 traceroute response in default mode. The feature is enabled by default and configured to use IP routing to forward ICMP messages.

The **use-lsp** parameter enables forwarding of ICMPv6 error messages along the LSPs configured for the MPLS domain. By default, using configured LSPs use is disabled.

The **no-label-extension** parameter disables the use of label stack information in the ICMPv6 error messages.

The **no** option disables the ICMPv6 traceroute response configuration. When the ICMP traceroute feature is disabled, standard traceroute using IPv6 forwarding is used to trace a traffic path through an MPLS domain.

#### NOTE

The ipv6 icmp mpls-response command supports TTL expiry for IPv6 packets only.

The output of the **show ipv6 traffic** command displays counts for ICMPv6 *ttl-exceeded* error reply packets.

# IPv6 VRRP-E short path forwarding for MCT

| TABLE 3                                            | Supported devices for IPv6 VRRP-E short path forwarding for MCT. |                       |                                                          |                                                             |                                                             |                                                          |                                                                          |  |
|----------------------------------------------------|------------------------------------------------------------------|-----------------------|----------------------------------------------------------|-------------------------------------------------------------|-------------------------------------------------------------|----------------------------------------------------------|--------------------------------------------------------------------------|--|
| Features<br>supported                              | Brocade<br>Netiron<br>XMR Series                                 | Brocade<br>MLX Series | Brocade<br>Netiron CES<br>2000 Series<br>BASE<br>package | Brocade<br>Netiron CES<br>2000 Series<br>ME_PREM<br>package | Brocade<br>Netiron CES<br>2000 Series<br>L3_PREM<br>package | Brocade<br>Netiron CER<br>2000 Series<br>BASE<br>package | Brocade<br>Netiron CER<br>2000 Series<br>Advanced<br>Services<br>package |  |
| IPv6 VRRP-E<br>short path<br>forwarding for<br>MCT | Yes                                                              | Yes                   | Yes                                                      | Yes                                                         | Yes                                                         | Yes                                                      | Yes                                                                      |  |

For additional Multi-Chassis Trunking (MCT) information, refer to the latest *Brocade MLXe and NetIron Family Configuration Guide* located at <u>www.brocade.com.</u>

# IPv6 VRRP-E short-path forwarding and revertible option

Short-path forwarding enables the short path forwarding on an IPV6 VRRP-E device. It will revert back to standard behavior (no short-path forwarding) temporarily even if short-path forwarding is configured.

### Configuration considerations

- VRRP-E virtual MAC will be synced and learned on ICL ports on backup routers through the ICL.
- ICL ports must be member ports of VLANs that CCEP ports are members of.
- VRRP or VRRP-E master router will be broadcast hello packets to all VLAN member ports including ICL ports. Normal VLAN FID will be used for broadcasting.
- VRRP or VRRP-E backup routers will not be flood back hello packets received from ICL ports to ICL ports, but will be flooded to other non- ICL ports.
- MCT switches must have complete routing information using static routes for L3 forwarding.
- For MCT switches configured with VRRP or VRRP-E, track-port features can be enabled to track the link status to the core switches so the VRRP or VRRP-E failover can be triggered.

#### NOTE

Brocade recommends disabling ICMP redirect globally to avoid unintended CPU forwarding of traffic when VRRP or VRRP-E is configured.

#### L3 traffic forwarding behaviors

When one MCT switch act as VRRP or VRRP-E master router and the other MCT switch is VRRP or VRRP-E backup, the following behavior will be seen:

- Packets sent to VRRP-E virtual IPv6 address will be L2 switched to the VRRP-E master router for forwarding.
- The VRRP-E MAC will be learned by the other MCT switch that acts as backup router.
- Both data traffic and VRRP-E control traffic will need to travel through ICL unless the short-path forwarding feature is enabled.

When both MCT devices act as the VRRP or VRRP-E backup routers, the following behavior will be seen:

- Packets sent to VRRP-E virtual IPv6 address will be L2 switched to the VRRP-E master router for forwarding.
- VRRP-E MAC will be learned by both MCT switches acting as backup routers.
- Both data traffic and VRRP-E control traffic will need to travel through ICL unless the short-path forwarding feature is enabled.

Under the IPv6 VRRP-E VRID configuration level, use the **short-path-forwarding** command. If the revertible option is not enabled, short path forwarding will be disabled if the VRRP-E router priority is below the revert-priority configured value.Use the following command to enable short path forwarding.

Brocade(config-if-e1000-vrid-2)# short-path-forwarding revert-priority 60

Syntax: [no] short-path-forwarding [revert-priority value]

Use the supplied priority value as a threshold to determine if the short-path-forwarding behavior should be effective or not. If one or more ports tracked by the track-port command go down, the current priority of IPv6 VRRP-E will be lowered by a specific amount configured in the track-port command for each port that goes down.

Once the current-priority is lower than the threshold, the short-path-forwarding will be temporally suspended and revert back to the regular VRRP-E forwarding behavior without short-path-forwarding enabled.

The reverting behavior is only temporary. If one or more of the already down ports tracked by the track-port command come back, it is possible that the current priority of VRRP-E will be higher than the threshold again and the short-path-forwarding behavior will be resumed.

## IPv6 VRRP-E short-path forwarding delay

Use IPv6 VRRP-e short-path forwarding delay to configure the time delay required to enable short path forwarding after reloading the backup router. When configured, short path forwarding will be enabled only after the configured delay time after the MP initialization is completed (from the time all modules in the system are UP). Default value is set to 0 seconds.

This is global IPv6 VRRP-E configuration will effect all IPv6 VRRP-E instances.

Brocade(config)# [no] short-path-forwarding-delay 100

#### Syntax: short-path-forwarding-delay seconds

#### Sample configurations

```
Brocade (config) #short-path-forwarding-delay 100
Brocade (config) #ipv6 router vrrp-extended
Brocade (config-ipv6-vrrpe-router) #interface ve 10
Brocade (config-vif-10) # ipv6 address 2003::10:11/64
Brocade (config-vif-10) #ipv6 vrrp-extended vrid 10
Brocade (config-vif-10-ipv6-vrid-10) #backup priority 50
Brocade (config-vif-10-ipv6-vrid-10) #ipv6-address 2003::11:50
Brocade (config-vif-10-ipv6-vrid-10) #short-path-forwarding revert-priority 120
```

#### Sample MCT Configuration

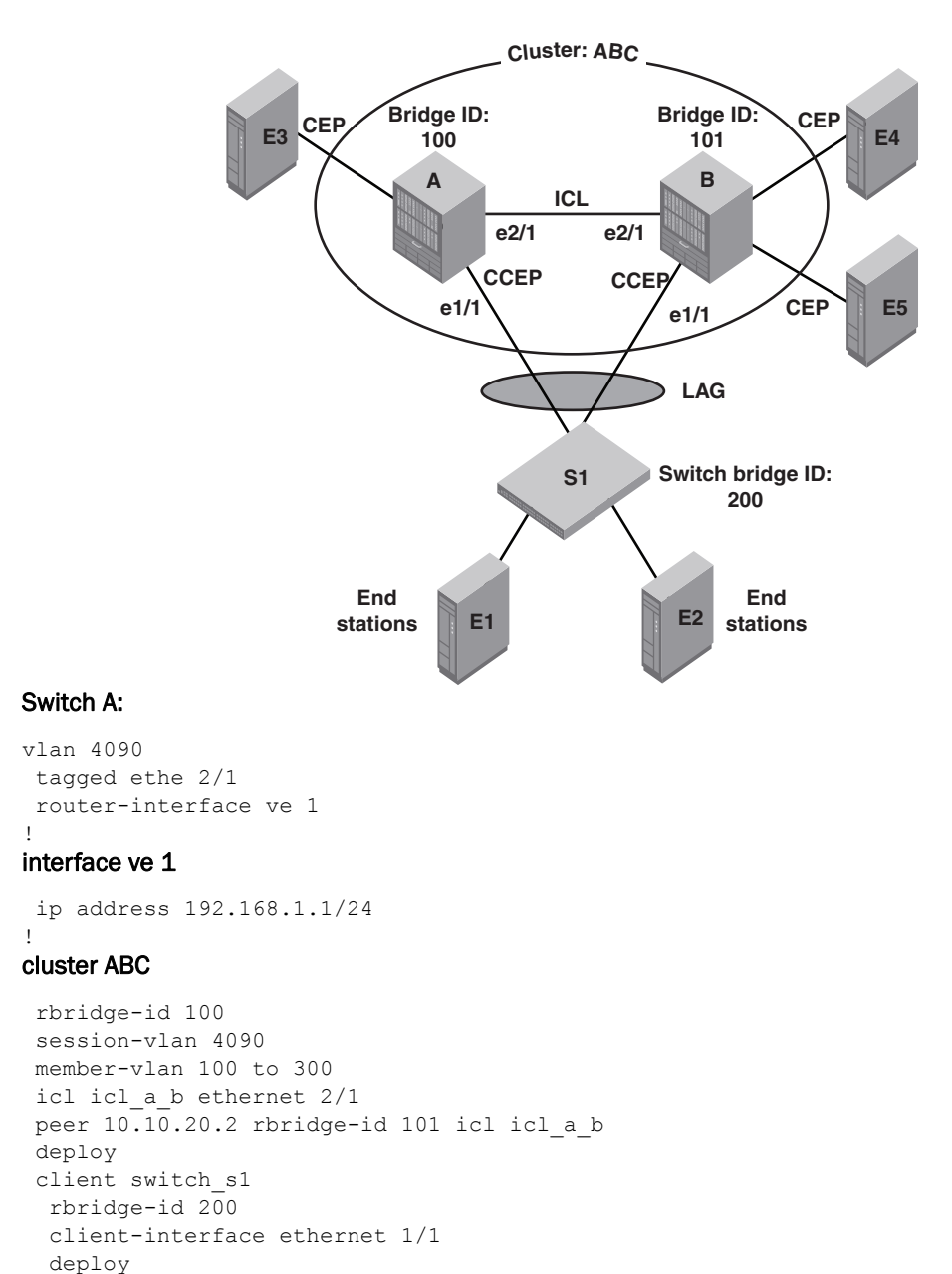

#### exit !

#### IPv6 VRRP Configuration

```
vlan 200
tagged ethe 1/1 ethe 2/1
router-interface ve 10
!
```

#### lpv6 router vrrp

```
interface ve 10
ipv6 address 10::1/64
ipv6 vrrp vrid 10
```

```
backup priority 50
  ipv6-address 10::100
  activate
!
Switch B:
vlan 4090
 tagged ethe 2/1
 router-interface ve 1
1
interface ve 1
ip address 192.168.1.2/24
1
cluster ABC
rbridge-id 101
session-vlan 4090
member-vlan 100 to 300
icl icl a b ethernet 2/1
peer 10.10.20.1 rbridge-id 100 icl icl a b
 deploy
 client switch s1
 rbridge-id 200
 client-interface ethernet 1/1
  deploy
  exit
!
IPv6 VRRP Configuration
```

```
vlan 200
tagged ethe 1/1 ethe 2/1
router-interface ve 10
!
```

#### Ipv6 router vrrp

```
interface ve 10
ipv6 address 10::2/64
ipv6 vrrp vrid 10
backup priority 50
ipv6-address 10::100
activate
!
```

#### NOTE

Cluster client-rbridge-id on both switch A and B have to be same value for a given MCT.

#### Switch S1:

```
lag "mct_s1" static id 1
ports ethernet 7/1 to 7/2
primary-port 7/1
deploy
!
vlan 200
tagged ethe 7/1
router-interface ve 10
!
interface ve 10
ipv6 address 10::99/64
```

# VRRP and VRRP-E support for routing over VPLS on CES and CER

| TABLE 4                                                                     | VRRP and VRRP-E support on devices for routing over VPLS on CES and CER. |                       |                                                          |                                                             |                                                             |                                                          |                                                                          |  |
|-----------------------------------------------------------------------------|--------------------------------------------------------------------------|-----------------------|----------------------------------------------------------|-------------------------------------------------------------|-------------------------------------------------------------|----------------------------------------------------------|--------------------------------------------------------------------------|--|
| Features<br>supported                                                       | Brocade<br>Netiron<br>XMR Series                                         | Brocade<br>MLX Series | Brocade<br>Netiron CES<br>2000 Series<br>BASE<br>package | Brocade<br>Netiron CES<br>2000 Series<br>ME_PREM<br>package | Brocade<br>Netiron CES<br>2000 Series<br>L3_PREM<br>package | Brocade<br>Netiron CER<br>2000 Series<br>BASE<br>package | Brocade<br>Netiron CER<br>2000 Series<br>Advanced<br>Services<br>package |  |
| VRRP and<br>VRRP-E<br>support for<br>routing over<br>VPLS on CES<br>and CER | Yes                                                                      | Yes                   | No                                                       | Yes                                                         | No                                                          | No                                                       | Yes                                                                      |  |

Routing over VPLS was introduced in R05.4.00 for the Brocade MLX series and NetIron XMR series routers. This release adds support for VRRP and VRRPE support for routing over VPLS on CES and CER.

For additional Routing over VPLS information, refer to the latest *Brocade MLXe and NetIron Family Configuration Guide* located at <u>www.brocade.com.</u>

# Hybrid port mode OpenFlow

| TABLE 5                         | Supported devices for hybrid port mode OpenFlow |                       |                                                          |                                                             |                                                             |                                                          |                                                                          |  |
|---------------------------------|-------------------------------------------------|-----------------------|----------------------------------------------------------|-------------------------------------------------------------|-------------------------------------------------------------|----------------------------------------------------------|--------------------------------------------------------------------------|--|
| Features<br>supported           | Brocade<br>Netiron<br>XMR Series                | Brocade<br>MLX Series | Brocade<br>Netiron CES<br>2000 Series<br>BASE<br>package | Brocade<br>Netiron CES<br>2000 Series<br>ME_PREM<br>package | Brocade<br>Netiron CES<br>2000 Series<br>L3_PREM<br>package | Brocade<br>Netiron CER<br>2000 Series<br>BASE<br>package | Brocade<br>Netiron CER<br>2000 Series<br>Advanced<br>Services<br>package |  |
| Hybrid port<br>mode<br>OpenFlow | Yes                                             | Yes                   | No                                                       | No                                                          | No                                                          | No                                                       | No                                                                       |  |

OpenFlow hybrid-enabled ports support both OpenFlow traffic forwarding and normal routing traffic forwarding. OpenFlow hybrid-enabled ports support "protected VLANs" and "unprotected VLANs". Protected VLANs are not subject to defined OpenFlow flows on the OpenFlow hybrid port mode ports. OpenFlow flows on a hybrid port mode port will not match any traffic on protected VLANs. Unprotected VLANs are subject to defined OpenFlow flows on the OpenFlow hybrid-port-mode port. OpenFlow flows on a hybrid-port-mode port are allowed to match on the traffic of unprotected VLANs.

Figure 2 shows a topology in which port 1/1 on Device-1 and port 1/4 on Device-2 are hybrid-port-mode OpenFlow ports with VLAN 10 as a configured protected VLAN. By configuring a virtual ethernet on a protected VLAN 10 and assigning an address to route the traffic of the nodes, you are able to send protected VLAN traffic between the nodes and route the traffic as per the routing table. Traffic flowing on other VEs created on top of other VLANs (the unprotected VLANs ) treated as unprotected VLAN traffic and is subject to OpenFlow rules lookup. OpenFlow traffic can be forwarded through this port.

#### FIGURE 2 Hybrid port mode OpenFlow topology

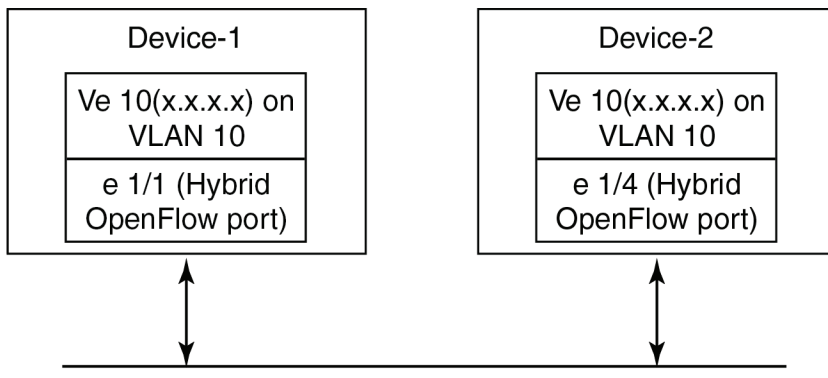

OpenFlow traffic + routed traffic on "Protected VLAN" 10

# Hybrid port mode operation

Consider Device-1 in Figure 2. Ingress traffic on VLAN 10 on hybrid port 1/1 will be processed for normal routing. Traffic on other VLANs will be processed against OpenFlow flows on port 1/1 and switched accordingly. A preconfigured number of protected VLANs can be supported for normal routing. The Spanning tree protocols (STP) state of these routing VLANs will be set to forwarding, as the Layer 2 protocol is not supported. Normal routing is not supported on unprotected VLANs.

# Configuring hybrid port mode OpenFlow

- 1. Enable OpenFlow at the global configuration level.
- 2. Configure OpenFlow controller configurations.
- 3. Configure the system maximum configuration for the maximum OpenFlow entries. (The default is 0.)
- 4. Configure the maximum OpenFlow flow-protected VLAN entries. (The default is 0.)

#### NOTE

System reload is required once you change the system maximum values.

- 5. Configure protected VLANs on the port. A maximum of 40 protected VLANs can be configured on an OpenFlow port.
- 6. Enable OpenFlow hybrid port mode on the desired interfaces.
- 7. Configure a VE for the interface by specifying the protected VLAN and add routing entries.

## **Feature information**

- Switchover and HLOS are not supported. When the active management processor (MP) goes down, communication with the controller is brought down and the flow tables on the MP and all line processors (LP) are cleared. The connection with the controller is re-established after switchover.
- When LP is reset, the flow table on the LP is restored once the LP comes up and flows specific to that LP are maintained in the MP.
- When an OpenFlow enabled port goes up or down, no rules are removed. The addition or deletion of rules depends solely on the controller.
- 4K OpenFlow content-addressable memory (CAM) entries in OpenFlow CAM for normal OpenFlow entries are supported.
- 2K protected VLANs and ports combinations are supported.

# Limitations and prerequisites

Brocade devices support version 1.0.0 of the OpenFlow protocol. The following limitations and prerequisites apply to the configuration of OpenFlow hybrid port mode.

- Normal IPv4 and IPv6 routing are not supported on unprotected VLANs.
- IPv4 routing is only supported on OpenFlow ports in this release.
- Layer 2 or L2VPN forwarding is not supported on ports in hybrid port mode ports because MAC learning is disabled on these ports.

## Hybrid port mode OpenFlow

- A port can be enabled for hybrid port mode only if the port is untagged in the default VLAN.
- Ports in OpenFlow hybrid port mode cannot be added as untagged ports to regular VLANs or L2VPN because this can cause a problem with topology discovery.
- As routing is enabled on a port in hybrid port mode, OpenFlow traffic or unprotected VLAN traffic sent with destination MAC address as the port's MAC address and matching IP route entries on the port can potentially find its VLAN and MAC address modified unless the OpenFlow rules explicitly set the VLAN and destination MAC address in the outgoing packet.
- Inbound normal ACL configuration is not supported on the port in hybrid port mode.
- Any port with the default VLAN not equal to the system default VLAN ID cannot be enabled for hybrid port mode.
- Policy based routing (PBR) is not supported.
- Protected VLAN traffic that does not have matching IP route entries will be dropped.
- Multiple interfaces cannot be part of a VE created on a port in hybrid port mode with a
  protected VLAN.
- The following are supported on protected VLANs:
  - IPv4 packets.
  - BGP, OSPF and IS-IS protocols.

#### NOTE

Layer 2 or L2VPN, VRF are not supported.

- When protected VLANs are configured but the port is not part of the VLAN, the traffic coming
  on the port with the protected VLAN will be dropped.
- Port in hybrid port mode OpenFlow doesn't support MPLS running on the same port.

These are the CLI commands for configuring different features for a hybrid port mode interface.

#### Enabling OpenFlow hybrid port mode

The purpose of the OpenFlow Enable command is to enable or disable hybrid port mode on the port and the port becomes a normal port on an interface. The **no** version of the command disables the hybrid port mode on the port and the port becomes a normal port.

Brocade(config-if-e10000-2/5)# openflow enable layer2 hybrid-mode

Syntax: [no] openflow enable layer2 | layer3 [hybrid-mode]

#### Adding or Deleting protected VLANs

The purpose of the OpenFlow protected -vlans command is to add or delete protected VLANs on a hybrid port-mode interface. The **no** form of the command is used to delete the configured protected VLANs from the hybrid port-mode port.

Brocade(config-if-e10000-2/5)# openflow protected-vlans 10

Syntax: [no] openflow protected-vlans id1 id2 ... idn

VLANs can be configured individually.

#### NOTE

A VLAN range is not specified for this command .

#### Setting the system maximum

The **system-max openflow-pvlan-entries** command sets the CAM size of OpenFlow protected VLAN entries for the device. By default, this value is set to 0.

Brocade(config) # system-max openflow-pvlan-entries 2000

Syntax: system-max openflow-pvlan-entries value

The value variable represents the number of port and protected VLAN combination entries that can be configured in the system. The range is from 0 to 2048. Once this command is used, you must reload the system.

#### Displaying OpenFlow configuration information

The show OpenFlow command displays the configuration for OpenFlow.

```
Brocade (config) # show openflow
Number of Controllers:
                           2
Controller 1:
                  passive, TCP,
Connection Mode:
Listening Address:
                    0.0.0.0
Connection Port:
                    6633
Connection Status:
SSL Connection
                   :False
No TCP connection found.
Controller 2:
Connection Mode:
                    active, TCP,
                     10.20.101.199
Controller Address:
Connection Port:
                    23
Connection Status:
Local IP address:port <-> Remote IP address:port TCP state RcvQue RxBuffe
SendQue TxBuffe
10.20.178.73 8807
                     10.20.101.199 23 ESTABLISHED 0
                                                             0
                                                                      Ω
Ο
SSL Connection
                  :False
Match Capabilty:
L2: Port, Source MAC, Destination MAC, Ether type, Vlan, Vlan PCP
L3: Port, Vlan, Vlan PCP, Source IP, Destination IP, IP Protocol, IP TOS, IP Src
Port, IP Dst Port
Normal Openflow Enabled Ports:
                                  e2/1
Hybrid Mode ports Protected Vlan-IDs
e4/1
                      (100,101,102,103)
                      (200)
e7/2
Default action: drop
Maximum number of flows allowed: 4096
Maximum number of Protected Vlans allowed: 2048
```

## Displaying Ethernet slots and ports

.....

The show interface command gives the number of ports and their slots for the ethernet interface.

Openflow: Enabled, Openflow Index 53, Flow Type Layer2 Openflow: Enabled, Openflow Index 53, Flow Type Layer2 Openflow: Hybrid Mode Openflow: Protected Vlans : 10 20 30

# sFlow nullO sampling

-----

| TABLE 6                 | Supported devices for show nullU sampling |                       |                                                          |                                                             |                                                             |                                                          |                                                                          |  |
|-------------------------|-------------------------------------------|-----------------------|----------------------------------------------------------|-------------------------------------------------------------|-------------------------------------------------------------|----------------------------------------------------------|--------------------------------------------------------------------------|--|
| Features<br>supported   | Brocade<br>Netiron<br>XMR Series          | Brocade<br>MLX Series | Brocade<br>Netiron CES<br>2000 Series<br>BASE<br>package | Brocade<br>Netiron CES<br>2000 Series<br>ME_PREM<br>package | Brocade<br>Netiron CES<br>2000 Series<br>L3_PREM<br>package | Brocade<br>Netiron CER<br>2000 Series<br>BASE<br>package | Brocade<br>Netiron CER<br>2000 Series<br>Advanced<br>Services<br>package |  |
| sFlow nullO<br>sampling | Yes                                       | Yes                   | No                                                       | No                                                          | No                                                          | No                                                       | No                                                                       |  |

.....

This feature allows Brocade devices to sample null0 dropped packets. You will find this useful in cases such as DOS attack on a particular route.

#### Configuring steps

- 1. Enable sFlow.
- 2. Enable nullO sampling .
- 3. Configure nullO routes.

#### NOTE

Above commands can be performed in any order.

#### Feature highlights

- By default, nullO sFlow sampling feature is disabled.
- IPv4, IPv4-VPN, IPv6 null0 routes can be sFlow sampled.
- Only explicitly configured nullO routes can be sFlow sampled. Implicit nullO drops cannot be sFlow sampled.

#### Limitations

- When this feature is enabled, due to sampling of more packets (discarded packets) than the usual number till now, the actual sampling rate for regular streams will be reduced.
- This feature does not support PBR related nullO drops.
- This feature does not support default nullO route drops.

#### Backward compatibility

The current sFlow functionalities and ACL based sFlow functionalities will co-exist with this feature. As the dropped packets hit the traffic manager (TM), if mirroring is enabled on that port, these dropped packets will also get mirrored.

## Enabling or disabling the nullO sFlow sampling

These commands include the enabling and disabling of the nullO sampling.

Enter the following command to enable sFlow sampling for nullO routes.

Brocade (config) #sflow null0-sampling

To disable nullO sampling , enter the following command.

Brocade(config)#no sflow null0-sampling
Syntax: [no] sflow null0-sampling

## Configuring a nullO route

For configuring a route for nullO sampling, use the following command.

```
Brocade(config)#ip route 10.10.10.100/32 null0
Syntax: [no][ip/ipv6] route ip-addr null0
```

## Displaying sFlow show command

This command will display the configuration for sFlow.

```
Brocade(config)#show sflow
```

```
sFlow services are enabled.
sFlow management VRF is enabled.
sFlow management VRF name is default-vrf.
sFlow agent IP address: 55.55.56
sFlow agent IPV6 address: unspecified
sFlow source IP address: unspecified, UDP 8888
sFlow source IPv6 address: unspecified, UDP 8888
Collector IP 77.7.2, UDP 6343
Polling interval is 20 seconds.
Configured default sampling rate: 1 per 2048 packets.
0 UDP packets exported
124 sFlow samples collected.
133 sFlow management-vrf UDP packets dropped
0 ACL sFlow samples collected.
sFlow ports Global Sample Rate Port Sample Rate Hardware Sample Rate
       1/5
                           2048
                                             2048 port_down
       1/8
                           2048
                                              2048 2048
sFlow Null-0 Sampling is Enabled.
```

# Support matrix for MSTP and STP global/STP/RSTP

Table 7 provides the MSTP compatibility matrix as of NetIron 5.4.00b.

TABLE 7

MSTP compatibility matrix

| xSTP Protocol | Global STP       | Single STP       | Single RSTP      | Per Vlan STP | Per Vlan<br>RSTP |
|---------------|------------------|------------------|------------------|--------------|------------------|
| MSTP          | Not<br>supported | Not<br>supported | Not<br>supported | Supported    | Supported        |

# Aggregated TM VOQ statistics collection

The following is an update to the list of modules that support Aggregated TM VOQ statistics collection.

## Supported modules

Traffic Manager queue statistics are only reported on the following interface modules:

- BR-MLX-10Gx8-X, NI-MLX-10Gx8-M, and NI-MLX-10Gx8-D
- BR-MLX-100Gx2-X and BR-MLX-100Gx1-X
- NI-MLX-48-T-A
- BR-MLX-24x1GF-X-ML, BR-MLX-24x1GC-X-ML, BR-MLX-24x1GF-X, and BR-MLX-24x1GC-X
- BR-MLX-10Gx24-DM (Added in NetIron 5.4.00b)

#### NOTE

The following modules are not supported NI-X-OC192x2, NI-X-OC48x8, NI-X-OC48x4, and NI-X-OC48x2.

## Displaying TM statistics from one queue or all queues

Use the following command to display traffic manager statistics for ethernet.

| Brocade# show tm-voq-stat src_port eth 2 | 2/1 dst_port ethernet |
|------------------------------------------|-----------------------|
| ethernet 2/2 - 1/4                       |                       |
| EnQue Pkt Count                          | 4168645330            |
| EnQue Bytes Count                        | 1010575722            |
| DeQue Pkt Count                          | 0                     |
| DeQue Bytes Count                        | 0                     |
| Total Discard Pkt Count                  | 2084322665            |
| Total Discard Bytes Count                | 505287857             |
| Oldest Discard Pkt Count                 | 0                     |
| Oldest Discard Bytes Count               | 0                     |
| WRED Dropped Pkt Count                   | 1594822490            |
| WRED Dropped Bytes Count                 | 126321962             |
| Current Queue Depth                      | 0                     |
| Maximum Queue Depth since Last read      | 0                     |

Use the following command to display traffic manager statistics for all priorities.

| Brocade# show tm-voq-stat src port p | p1/1 dst port p1/2 |
|--------------------------------------|--------------------|
| Ports 1/1 - 1/4                      | _                  |
| Priority = 0                         |                    |
| EnQue Pkt Count                      | 81581531           |
| EnQue Bytes Count                    | 2692190523         |
| DeQue Pkt Count                      | 81581531           |
| DeQue Bytes Count                    | 2692190523         |
| Total Discard Pkt Count              | 0                  |
| Total Discard Bytes Count            | 0                  |
| Oldest Discard Pkt Count             | 0                  |
| Oldest Discard Bytes Count           | 0                  |
| WRED Dropped Pkt Count               | 0                  |
| WRED Dropped Bytes Count             | 0                  |

## Aggregated TM VOQ statistics collection

| Current Queue Depth                 |      | 0    |
|-------------------------------------|------|------|
| Maximum Queue Depth since Last read | 2310 |      |
| Priority = 1                        |      |      |
| EnQue Pkt Count                     |      | 0    |
| EnQue Bytes Count                   |      | 0    |
| DeQue Pkt Count                     |      | 62   |
| DeQue Bytes Count                   |      | 1302 |
| Total Discard Pkt Count             | 0    |      |
| Total Discard Bytes Count           | 0    |      |
| Oldest Discard Pkt Count            | 0    |      |
| Oldest Discard Bytes Count          | 0    |      |
| WRED Dropped Pkt Count              | 0    |      |
| WRED Dropped Bytes Count            | 21   |      |
| Current Queue Depth                 | 0    |      |
| Maximum Queue Depth since Last read | 0    |      |
| Priority = 2                        |      |      |
|                                     |      |      |

Syntax: show tm-voq-stat src\_port source-port dst\_port ethernet destination-port priority

Specification of a **source-port** and **destination-port** is required.

You can optionally specify a **priority** to limit the display to a single priority.

The output from the TM Q statistics is available only if the src card type is a module listed in the supported modules list

You can optionally specify a **priority** to limit the display to a single priority or use the **all** parameter to display all priorities.

| This field                     | Displays                                                                                                    |  |
|--------------------------------|----------------------------------------------------------------------------------------------------|--|
| EnQue Pkt Count                | A count of all packets entering ingress queues on this traffic manager.                                                                                                    |  |
| EnQue Byte Count               | A count of all bytes entering ingress queues on this traffic manager.                                                                                                    |  |
| DeQue Pkt Count                | A count of all packets dequeued from ingress queues and forwarded on this traffic manager.                                                                                                    |  |
| DeQue Byte Count               | A count of all bytes dequeued from ingress queues and forwarded on this traffic manager.                                                                                                    |  |
| TotalQue Discard Pkt<br>Count  | <ul> <li>A count of all packets failing to enter ingress queues on this traffic manager. This may be due to:</li> <li>the queue reaching its maximum depth, WRED, or other reasons.</li> <li>the network processor deciding to drop packets for reasons including: an unknown Layer-3 route, RPF, or segment filtering.</li> </ul> |  |
| TotalQue Discard Byte<br>Count | <ul> <li>A count of all bytes failing to enter ingress queues on this traffic manager. This may be due to:</li> <li>the queue reaching its maximum depth, WRED, or other reasons.</li> <li>the network processor deciding to drop packets for reasons including: an unknown Layer-3 route, RPF, or segment filtering.</li> </ul>   |  |
| Oldest Discard Pkt Count       | A count of all packets entering ingress queues on this traffic manager, but deleted afterwards due to buffer full.                                                                                                    |  |
| Oldest Discard Byte Count      | A count of all bytes entering ingress queues on this traffic manager, but deleted afterwards due to buffer full.                                                                                                    |  |

## Aggregated TM VOQ statistics collection

|                                     | 5                                                                                               |
|-------------------------------------|-------------------------------------------------------------------------------------------------|
| This field                          | Displays                                                                                        |
| WRED Dropped Pkt Count              | A count of all packets entering ingress queues on this traffic manager but dropped due to WRED. |
| WRED Dropped Bytes<br>Count         | A count of all bytes entering ingress queues on this traffic manager but dropped due to WRED.   |
| Maximum Queue Depth since Last read | The maximum queue depth since last access to read.                                              |

#### **TABLE 8** Traffic Manager statistics (Continued)

## Displaying TM statistics from the multicast queue

Use the following command to display traffic manager statistics from the Multicast queue for priority 1 on a module.

```
Brocade# show tm-voq-stat src port eth 4/1 multicast 1
Priority = 0/1
  EnQue Pkt Count
                                             0
                                             0
  EnQue Bytes Count
  DeQue Pkt Count
                                             0
  DeQue Bytes Count
                                             0
  Total Discard Pkt Count
                                             0
  Total Discard Bytes Count
                                             0
  Oldest Discard Pkt Count
                                             0
  Oldest Discard Bytes Count
                                             0
  WRED Dropped Pkt Count
                                             0
  WRED Dropped Bytes Count
                                             0
   Current Queue Depth
                                             0
  Maximum Queue Depth since Last read
                                             0
```

Syntax: show tm-voq-stat src\_port source-port multicast priority | all

Specification of a **source-port** is required.

You can optionally specify a **priority** to limit the display to a single priority or use the **all** parameter to display all priorities.

# Displaying QoS packet and byte counters

You can enable the collection of statistics for Ingress and Egress packet priorities using the enable-gos-statistics command. Once the collection of statistics is enabled, the show np statistics command can be used to display a count of the packet priorities of Ingress and Egress packets as shown in the following.

Brocade# show np statistics TD: Traffic Despritor. Each TD has size of 512 Bytes MODULE # 0 PPCR # 0 : Ingress Counters : Received packets = 5172= 0 Discarded packets = 0 Received TDs on traffic class 0 Received TDs on traffic class 1 = 0 Received TDs on traffic class 2 = 0 Received TDs on traffic class 3 = 0 = 0 Received TDs on traffic class 4 = 0 Received TDs on traffic class 5 Received TDs on traffic class 6 = 0 Received TDs on traffic class 7 = 10344Egress Counters : Transmitted unicast packets = 0 = 0 Transmitted multicast packets = 0 Transmitted broadcast packets Filtered packets due to VLAN spanning tree = 0 Tail dropped packets = 0 Control packets = 10344Packets filtered due to egress forward restrictions = 0 Packets dropped due to full multicast egress queue = 91459 TD: Traffic Despritor. Each TD has size of 512 Bytes MODULE # 1 PPCR # 0 : Ingress Counters : Received packets = 47809289718 Discarded packets = 0 Received TDs on traffic class 0 = 47809289569 Received TDs on traffic class 1 = 0 Received TDs on traffic class 2 = 0 Received TDs on traffic class 3 = 0 Received TDs on traffic class 4 = 0 Received TDs on traffic class 5 = 0 Received TDs on traffic class 6 = 0 Received TDs on traffic class 7 = 0 Egress Counters : = 18561287821 Transmitted unicast packets Transmitted multicast packets = 0 = 0 Transmitted broadcast packets Filtered packets due to VLAN spanning tree = 0 Tail dropped packets = 5910551222 = 0 Control packets Packets filtered due to egress forward restrictions = 0 = 0 Packets dropped due to full multicast egress queue

53-1002805-03

# Multi-Chassis Trunk (MCT) client-interfaces delay

Use the client-interfaces delay command to set the delay before brining up the CCEP port. This command is used to set the delay, so that after a node is reloaded, with just L2vpn peer alone, the delay to bring up the CCEP port will be the designated value.

Brocade(config-cluster-TOR)#client-interfaces delay 60

#### Syntax: [no] client-interfaces delay time in sec

The default value for delay is 30 seconds. The acceptable values range between 20 to 600 seconds.

#### NOTE

1

Client-interface delay is only applied with just L2 VPN. It does not support L2+L2VPN.
# Deletion of ACLs bound to an interface

| TABLE 9                                         | Supported platforms              |                       |                                                          |                                                             |                                                             |                                                          |                                                                          |  |  |
|-------------------------------------------------|----------------------------------|-----------------------|----------------------------------------------------------|-------------------------------------------------------------|-------------------------------------------------------------|----------------------------------------------------------|--------------------------------------------------------------------------|--|--|
| Features<br>supported                           | Brocade<br>Netiron XMR<br>Series | Brocade<br>MLX Series | Brocade<br>Netiron CES<br>2000 Series<br>BASE<br>package | Brocade<br>Netiron CES<br>2000 Series<br>ME_PREM<br>package | Brocade<br>Netiron CES<br>2000 Series<br>L3_PREM<br>package | Brocade<br>Netiron CER<br>2000 Series<br>BASE<br>package | Brocade<br>Netiron CER<br>2000 Series<br>Advanced<br>Services<br>package |  |  |
| Deletion of<br>ACLs bound<br>to an<br>interface | Yes                              | Yes                   | No                                                       | No                                                          | No                                                          | No                                                       | No                                                                       |  |  |

To delete an ACL bound to an interface, use the **force-delete-bound-acl** command. The **no** form of **force-delete-bound-acl** command does not allow the deletion of a bound ACL. Initially **force-delete-bound-acl** is disabled.

Brocade (config) #acl-policy

The force-delete-bound-acl command allows the ACLs bound to an interface to be deleted.

Brocade(config-acl-policy)# force-delete-bound-acl

The **no force-delete-bound-acl** command does not allow the ACLs bound to an interface to be deleted.

Brocade(config-acl-policy) # no force-delete-bound-acl
Syntax: [no] force-delete-bound-acl

When **force-delete-bound-acl** is enabled, it allows deletion of ACLs bound to one or more interfaces. After enabling this command for the deletion of the ACLs, however the binding of the ACL to an interface still remains. On rebinding this will be an empty ACL and will have no affect on traffic forwarding. On rebinding the CAM entries are reprogrammed appropriately, so no ACL filtering takes place after the ACL is deleted. This command is available as a sub-command of acl-policy command. However like any other ACL modification the CAM is only reprogrammed during rebind. Without a rebind the old filters are still present in the CAM.

### NOTE

When this command is enabled, an ACL can be deleted even if it is bound to one or more interfaces. However, the interface binding to the ACL remains. This will be an empty ACL and will have no affect on traffic forwarding. In case of subnet broadcast ACL bindings, when an empty ACL is bound to an interface, implicit deny entries are programmed to the CAM and will have effect on traffic forwarding.

An example of the command is as below.

```
Brocade(config-acl-policy)# force-delete-bound-acl
Brocade(config-acl-policy)# exit
Brocade(config)# show access-list all
ACL configuration:
!
mac access-list SampleACL
permit any any 10 etype any
!
Brocade(config)# show access-list bindings
L4 configuration:
!
```

```
interface ethe 2/1
mac access-group SampleACL in
!
Brocade (config) #show cam 12acl
 SLOT/PORT Interface number
Brocade (config) # sh cam 12ac1 2/1
LP Index VLAN Src MAC Dest MAC
                                        Port Action PRAM
  (Hex)
                                                       (Hex)
2 0a3800 10 0000.0000.0000 0000.0000 0 Pass
                                                       0009c
2 0a3802 0 0000.0000.0000 0000.0000 0 Drop
                                                       0009d
Brocade(config)#
Brocade(config) #no mac acc SampleACL
Brocade(config)#sh cam l2acl 2/1
LP Index VLAN Src MAC
                       Dest MAC Port Action PRAM
  (Hex)
                                                       (Hex)
Brocade(config)#show access-list all ACL configuration:
!
Brocade(config)#show access-list bindings
L4 configuration:
!
!
interface ethe 2/1 mac access-group SampleACL in
1
Brocade (config) #
```

### NOTE

1

Rebinding of an ACL is explicitly required for IPv4 and IPv6 ACLs.

# Configuring an encrypted syslog server

You can configure up to six encrypted syslog servers, but only one is active at any time, with the other servers acting as standby. When you add an encrypted syslog server, if there is no active syslog server, a session is established with the configured server. If a new connection is added when an active session exists, a new session with another encrypted syslog server is not attempted.

A new syslog server session is attempted in the following scenarios:

- Current active encrypted syslog server configuration is removed or the SSL connection to the active syslog server is closed
- During a device reload
- During switch over of the management module
- No active syslog server is found when the device sends syslog messages

Attempts to connect to a new syslog server starts with the first configured syslog server. The device attempts to establish an SSL connection with a server until a successful SSL connection is established. During this interval, the trap hold down timer is started and all the syslog messages are queued. When the timer expires, the device sends queued log messages to the connected syslog server.

Configuring encrypted syslog servers requires two steps:

- Installing the SSL Client certificate from a remote machine
- Adding encrypted syslog servers

### Installing the SSL client certificate

Before you can configure an encrypted syslog server for the device, you must install the SSL client certificate. Do one of the following to install the SSL client certificate.

### Using TFTP:

1. Use TFTP to copy the SSL Client Certificate and private key from the remote machine if TFTP is enabled on the device. Enter the following commands in sequence in any order:

Brocade# copy tftp flash 10.25.101.121 cert.p12 client-certificate
Brocade# copy tftp flash 10.25.101.121 privkeyfile client-private-key

Syntax: copy tftp flash <remote\_ip> <cert\_file> client-certificate

and

Syntax: copy tftp flash <remote\_ip> <priv\_key\_file> client-private-key

The **remote\_ip** keyword specifies the IP address of the remote host where the SSL Client certificate and private key are present. The **cert\_file** keyword specifies the filename of the SSL Client Certificate, and the **priv\_key\_file** keyword specifies the filename of the private key.

### Using SCP

 Use SCP to copy the SSL Client Certificate and private key from the remote machine. Enter the following commands in sequence in any order at the remote host where the SSL Client Certificate and private key are present:

Host# scp cert.pl2 user@10.25.105.121:sslclientcert Host# scp privkeyfile user@10.25.105.121:sslclientprivkey

Syntax: scp <cert\_file> user@<remote\_ip>:sslclientcert

and

Syntax: scp <priv\_key\_file> user@<remote\_ip>:sslclientprivkey

The **remote\_ip** keyword specifies the IP address of the device. The **cert\_file** keyword specifies the filename of the SSL Client Certificate, and the **priv\_key\_file** keyword specifies the filename of the private key.

### Adding an encrypted syslog server

To configure an encrypted server connection, enter the following command:

Brocade (config) # logging host 10.25.105.201 ssl-port 60514

Syntax: logging host [ipv6] <ip-address> | <ipv6-address> ssl-port <port>

The **ip-address** keyword specifies the syslog server. The **ssl-port** keyword specifies the SSL port that will be used to connect to the specified syslog server.

#### NOTE

You can configure an encrypted syslog server connection only after the device has been placed in the Common Criteria mode. While you can configure these when the device is in the Administrative mode, the configuration takes effect only after the device is put in the Common Criteria Operational mode.

## Displaying the configured server connections

You can display the active encrypted syslog server connection with the show ip ssl command:

 Brocade# show ip ssl
 Session
 Source IP
 Source Port
 Remote IP
 Remote Port

 0
 10.25.105.80
 633
 10.25.105.201
 60514

In addition, you can use the show logging command to display the active SSL-encrypted syslog server along with the logging level information.

```
Brocade# show logging
Syslog logging: enabled (0 messages dropped, 0 flushes, 0 overruns)
Buffer logging: level ACDMEINW, 27 messages logged
level code: A=alert C=critical D=debugging M=emergency E=error
I=informational N=notification W=warning
Current active SSL syslog server: 10.25.105.201:60514
```

# Global ACL command to delete ACLs bound to an interface

The access-list command now allows the deletion of Access Control Lists (ACLs) bound to an interface. The following examples show the application of an ACL and the deletion of the ACL that has been bound to an interface.

### 1. ACL configuration

Brocade(config)# access-list 102 permit ip any any

### 2. Application of the ACL to interfaces

```
Brocade(config)# int eth 1/2
Brocade(config-if-e10000-1/2)# ip access-group 102 in
Brocade(config-if-e10000-1/2)# exit
```

Brocade(config)# int eth 4/3
Brocade(config-if-e10000-4/3)# ip access-group 102 out
Brocade(config-if-e10000-1/2)# exit

#### 3. Deleting an ACL definition

Brocade (config) # no access-list 102 permit ip any any Brocade (config) # ACL 102 is in use. Would you like to delete it? (Y/N)

# **Changing the router ID**

In most configurations, a Brocade device has multiple IP addresses, usually configured on different interfaces. As a result, a Brocade device's identity to other devices varies depending on the interface to which the other device is attached. Some routing protocols, including OSPF and BGP4, identify a Brocade device by just one of the IP addresses configured on the Brocade device, regardless of the interfaces that connect the Brocade devices. This IP address is the router ID.

### NOTE

RIP does not use the router ID.

### NOTE

If you change the router ID, all current BGP4 sessions are cleared.

By default, the router ID on a Brocade device is one of the following:

- If the device has loopback interfaces, the default router ID is the IP address configured on the lowest numbered loopback interface configured on the Brocade device. For example, if you configure loopback interfaces 1, 2, and 3 as follows, the default router ID is 10.9.9.9/24:
  - Loopback interface 1, 10.9.9.9/24
  - Loopback interface 2, 10.4.4.4/24
  - Loopback interface 3, 10.1.1.1/24
- If the IP address from loopback1 interface (lowest numbered loopback interface) is removed, the next lowest loopback interface IP address is selected as router-id.
- If a loopback interface is not configured, then the lowest IP address configured over the physical interface is selected as the router ID.

If you prefer, you can explicitly set the router ID to any valid IP address. The IP address should not be in use on another device in the network.

You can set a router ID for a specific VRF as described within this section. In order to make the route ID calculation more deterministic, the device calculates the router-id value during bootup and does not calculate or change the router-id value unless the IP address used for the router-id value on the device is deleted, or the **clear router-id** command is issued. Additionally, setting a router-id value overrides the existing router-id value and takes effect immediately. Once a router-id value set by a user is removed using the **no ip router-id x.x.x.x** command, the device will again recalculate the router-id value based on current information.

### NOTE

1

The Brocade device uses the same router ID for both OSPF and BGP4. If the device is already configured for OSPF, you may want to use the router ID that is already in use on the device rather than set a new one. To display the router ID, enter the **show ip** command at any CLI level.

To change the router ID, enter a command such as the following.

Brocade(config) # ip router-id 10.157.22.26

Syntax: [no] ip router-id ip-addr

The *ip-addr* can be any valid, unique IP address.

To set the router ID within a VRF, enter a command such as the following.

Brocade(config)# vrf blue Brocade(config-vrf-blue)# ip router-id 10.157.22.26

Syntax: [no] ip router-id ip-addr

### NOTE

The command for setting the router ID for a specified VRF is exactly the same as for the default VRF. The only difference is that when setting it for a specific VRF, the **ip router-id** command is configured within the VRF as shown in the example.

### NOTE

You can specify an IP address used for an interface, but do not specify an IP address in use by another device.

# Show lag

The show lag command has been updated to display the number of available LAGs, including 100g LAGs.

```
Brocade #
Brocade #show lag b
Total number of LAGs
                     : 2, 100g : 2
Total number of deployed LAGs : 2, 100g : 2
Total number of trunks created : 2 (254 total available), 100g : 2 (14 total
available)
LACP System Priority / ID
                           :1 / 0024.3883.3600
LACP Long timeout :90, default: 90
LACP Short timeout :3, default: 3
LAG
                            Deploy Trunk Primary
                                                      Port List
                 Туре
100g_lag
                 static
                            Y 1
                                         3/1
                                                     e 3/1
10g_lag
                static
                             Y
                                   2
                                          2/1
                                                     e 2/1
                static
                                  3
                                         1/21
                                                     e 1/21
lg_lag
                            Y
                            Y
                                         3/2
                                                      e 3/2
lag2
                 dynamic
                                  4
```

**NOTE** The update is to the output only.

# **OpenFlow Hybrid Port Mode for IPv6**

1

This feature enables an OpenFlow enabled port to support normal IPv6 routing on protected VLANs.

# **Bypass LSP Liberal Path Selection**

| TABLE 10                           | Supported platforms              |                       |                                                          |                                                             |                                                             |                                                          |                                                                       |
|------------------------------------|----------------------------------|-----------------------|----------------------------------------------------------|-------------------------------------------------------------|-------------------------------------------------------------|----------------------------------------------------------|-----------------------------------------------------------------------|
| Features<br>supported              | Brocade<br>Netiron<br>XMR Series | Brocade<br>MLX Series | Brocade<br>Netiron CES<br>2000 Series<br>BASE<br>package | Brocade<br>Netiron CES<br>2000 Series<br>ME_PREM<br>package | Brocade<br>Netiron CES<br>2000 Series<br>L3_PREM<br>package | Brocade<br>Netiron CER<br>2000 Series<br>Base<br>package | Brocade Netiron<br>CER 2000 Series<br>Advanced<br>Services<br>package |
| Liberal<br>bypass LSP<br>selection | Yes                              | Yes                   | No                                                       |                                                             | No                                                          | No                                                       | Yes                                                                   |

## **Current algorithm**

The current algorithm to select a Bypass LSP is very conservative. The restrictive algorithm can run into situations where no backup path can be established. This can occur when bypass LSPs cannot qualify under those restrictions, for example, under a less meshed topology such as single ring topology.

The following process explains the steps of facility backup path computation, which involves selecting the best qualified bypass LSP.

- Merge point selection: The PLR backup query process first selects in the order of preferred merge point based on ingress signaled property. A merge point is selected in the order of preference, from available bypass LSPs reaching this merge point. If no bypass LSPs qualify to serve, move on to next preferred merge point. The merge point preference order depends on the ingress signal with the node protection desired flag.
  - a. If node protection desired flag is present, PLR will go through merge point in the order of next-next-hop (if present, to achieve node protection), next-hop (link protection), hops after next-next-hop in sequence of traverse if any present.
  - b. If node protection desired flag is not present, the next-hop as the only merge point is selected.
- Bypass LSP qualification: Bypass LSP cannot traverses any link attached to nodes traversed by
  protected session between PLR and egress of LSP.
- If there is more than one bypass LSP qualified to serve for backup path, the lowest LSP cost metric is considered. If more than one bypass LSP is available with lowest cost, the one with the lowest number of riding backup sessions is selected.

For example, in Figure 3 on page 36, the FRR LSP path is: "A" to "B" to "C" to "D" to "G". A Bypass LSP is created at router B and the new path is: "B" to "E" to "G" to "D".

In this example, the PLR is node B and the merge point (MP) is node D.

As per the current algorithm, the Bypass LSP traverses the link attached to LSP's egress node G. Therefore, the Bypass LSP does not qualify to provide protection for the FRR LSP per the current restrictive mode of the Bypass LSP selection/qualification.

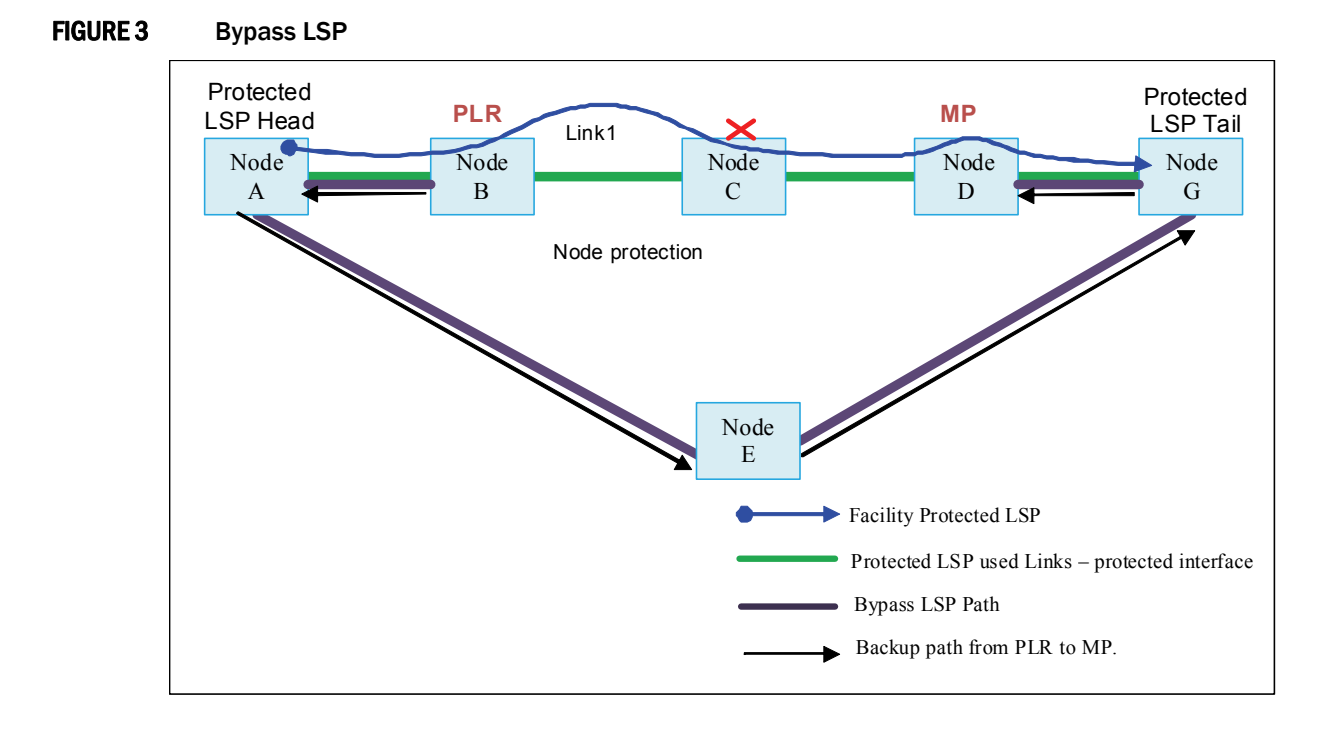

### New algorithm

The new facility backup computation mode applies an algorithm between and extremely conservative approach and an extremely liberal approach. The changes only affect how a bypass LSP is qualified. There are no changes regarding the merge point selection or capability to disable providing node protection or tie breaker from multiple qualified bypass LSPs.

For a bypass LSP to qualify for the backup path, it must pass following tests:

Bypass LSP cannot traverse any nodes between PLR and merge point if there are any

Using the example above (Figure 3 on page 36), the new algorithm mandates that the Bypass LSP cannot traverse node C.

Therfore, with the new Bypass LSP selection mode turned on, the above Bypass LSP qualifies and can be used to provide protection for the FRR LSP.

### Enabling bypass LSP liberal path selection

The **cspf-computation-mode** command enables or disables backup query algorithm using minimum restrictions to qualify the bypass LSP. This command can be executed on the fly and bypass LSP selection process will use the restricted or liberal mode, depending upon the current configuration. Changing the computation mode on the fly will not impact the already selected bypass LSPs. This configuration is equally applicable to dynamic bypass LSP selection as well.

To enable the liberal bypass LSP selection, enter the following commands.

```
Brocade(config)# router mpls
Brocade(config-mpls)#policy
Brocade(config-mpls-policy)#cspf-computation-mode use-bypass-liberal
```

Syntax: [no] cspf-computation-mode [ use-bypass-liberal | use-bypass-metric]

By default, backup query uses full restrictions to qualify bypass LSP during backup query.

This command can be executed at any time. The bypass LSP selection process will use the restricted or liberal mode depending upon the current configuration. Changing the computation mode will not impact the already selected bypass LSPs.

### Show command enhancements

The configuration which enables liberal mode will be displayed as part of the following commands. Note that by default, this option is disabled and not shown. This is different from the command of cspf-computation-mode use-bypass-metric, which will show disabled when not enabled.

### Show mpls config

```
Brocade(config-mpls-policy)#show mpls config
router mpls
policy
cspf-computation-mode use-bypass-metric
cspf-computation-mode use-bypass-liberal
```

### Show mpls policy

```
Brocade (config-mpls-policy) #show mpls policy
Current MPLS policy settings:
  CSPF interface constraint: enabled
  CSPF-Group computation-mode: disabled
  CSPF computation-mode: Use bypass metric
  CSPF computation-mode: Use bypass liberal
 TTL propagation for MPLS label: disabled, IPVPN: disabled, IP over MPLS: enabled
 Inter-AS route filtering: enabled, Intra-AS iBGP route filtering: disabled
  Ingress tunnel accounting: enabled
  Polling interval for MPLS LSP traffic statistics: 300 seconds
  Advertise TE parameters via: ISIS level-2
  Handle neighbor down event - ISIS: Yes OSPF: No
  LSP rapid retry: disabled, maximum number of retries: no limit
  LSP periodic retry time: 30 seconds
  FRR backup/detour retry time: 30 seconds
  Admin group:
   blue, group number: 1
    yellow, group number: 2
    red, group number: 6
green, group number: 8
```

### Show mpls lsp

```
Brocade# show mpls lsp frr_lsp
LSP frr_lsp, to 7.7.7.2
From: 7.7.7.1, admin: UP, status: UP, tunnel interface(primary path): tnl0
Times primary LSP goes up since enabled: 1
Metric: 0, Adaptive
...
Recorded routes:
Protection codes: P: Local N: Node B: Bandwidth I: InUse
7.1.1.0 (P) -> 7.1.13.1
```

1

## **Bypass LSP Liberal Path Selection**

Fast Reroute: facility backup desired Backup LSP: UP, out-label: 3, outbound interface: e4/9 bypass\_lsp: byp1 Path cspf-group computation-mode: add-penalty, cspf-computation-mode: usebypass-metric, use-bypass-liberal, cost: 0 Global revertiveness enabled with hold time 5 secs FRR Forwarding State: Pri(active), Backup(up)

1

# Max Queue Depth and Buffer Utilization CLI enhancements

This section describes two commands which summarize the buffer utilization and maximum queue depth across all queues on a per slot basis.

| TABLE 11                                                        | Supported platforms              |                                                              |                                                          |                                                             |                                                             |                                                          |                                                                       |  |
|-----------------------------------------------------------------|----------------------------------|--------------------------------------------------------------|----------------------------------------------------------|-------------------------------------------------------------|-------------------------------------------------------------|----------------------------------------------------------|-----------------------------------------------------------------------|--|
| Features<br>supported                                           | Brocade<br>Netiron<br>XMR Series | Brocade<br>MLX<br>Series<br>and<br>Brocade<br>MLXe<br>series | Brocade<br>Netiron CES<br>2000 Series<br>BASE<br>package | Brocade<br>Netiron CES<br>2000 Series<br>ME_PREM<br>package | Brocade<br>Netiron CES<br>2000 Series<br>L3_PREM<br>package | Brocade<br>Netiron CER<br>2000 Series<br>Base<br>package | Brocade Netiron<br>CER 2000 Series<br>Advanced<br>Services<br>package |  |
| Max queue<br>depth and<br>buffer<br>utilization<br>enhancements | Yes                              | Yes                                                          | No                                                       | No                                                          | No                                                          | No                                                       | No                                                                    |  |

### TABLE 12 Interface card support

| Features<br>supported                                           | NI-X-100<br>Gx2 | BR-MLX-<br>10Gx24 | BR-MLX-<br>40Gx4-X | NI-MLX-10<br>Gx8-M<br>NI-MLX-10<br>Gx8-X | NI-MLX-10G<br>x8-M<br>BR-MLX-10<br>Gx8-X | NI-XMR-10Gx4<br>NI-MLX-10Gx4<br>BR-MLX-10Gx4-X<br>NI-XMR-1Gx20-GC<br>NI-XMR-1Gx20-SFP<br>NI-MLX-1Gx20-SFP<br>NI-MLX-1Gx20-SFP | BR-MLX-1GCx24-X<br>BR-MLX-1GFx24-X<br>NI-MLX-1Gx48-T<br>NI-MLX-1Gx48-T-A  |
|-----------------------------------------------------------------|-----------------|-------------------|--------------------|------------------------------------------|------------------------------------------|----------------------------------------------------------------------------------------------------|---------------------------------------------------------------------------|
| Max queue<br>depth and<br>buffer<br>utilization<br>enhancements | Yes             | Yes               | No                 | Yes                                      | Yes                                      | No                                                                                                    | Yes on<br>max-queue-depth<br>CLI.<br>No on max buffer<br>utilization CLI. |

## **Displaying Traffic Manager max queue depth summary**

Use the following command to display the traffic manager (TM) max queue depth summary from specified ports on a module.

Brocade# show tm-voq-stat max-queue-depth slot 3

|       | Ports 3/1 - | 3/24     |                  |
|-------|-------------|----------|------------------|
| QType | Max Depth   | Max Util | Destination Port |
| 0     | 1013804     | 96%      | 3/1              |
| 1     | 1013848     | 96%      | 3/1              |
| 2     | 1013666     | 96%      | 3/4              |
| 3     | 1013794     | 96%      | 3/1              |
| 4     | 1013564     | 96%      | 3/1              |
| 5     | 538         | 0%       | 2/7              |

| 6     | 532              | 0%       | 2/7              |
|-------|------------------|----------|------------------|
| 7     | 0                | 0%       | NA               |
|       | - Ports 3/25 - 3 | 3/48     |                  |
| QType | Max Depth        | Max Util | Destination Port |
| 0     | 0                | 08       | NA               |
| 1     | 0                | 08       | NA               |
| 2     | 0                | 08       | NA               |
| 3     | 0                | 08       | NA               |
| 4     | 0                | 08       | NA               |
| 5     | 0                | 08       | NA               |
| 6     | 0                | 08       | NA               |
| 7     | 0                | 0%       | NA               |
|       |                  |          |                  |

### TABLE 13

| Field            | Explanation                                                     |
|------------------|-----------------------------------------------------------------|
| QТуре            | Queue priority                                                  |
| Max Depth        | Maximum queue depth of any queue with Qtype in bytes            |
| Max Util         | Percentage of max queue util (max-queue-depth / max-queue-size) |
| Destination Port | Destination port of queue that had highest max queue depth      |

### Syntax: <show | clear> tm-voq-stat max-queue-depth slot <slotnum>

You can clear the max queue depth report using the clear command.

# Displaying Traffic Manager maximum buffer utilization

Use the following command to monitor Traffic Manager maximum buffer utilization.

```
Brocade# show tm buffer-pool-stats slot 3
------ Ports 3/1 - 3/4 ------
Maximum Buffer Size: 0 (0%)
Maximum Occupied Buffer Descriptors: 0 (0%)
------ Ports 3/5 - 3/8 ------
Maximum Buffer Size: 0 (0%)
Maximum Occupied Buffer Descriptors: 0 (0%)
```

### TABLE 14

| Field                                  | Explanation                                                                                                    |
|----------------------------------------|----------------------------------------------------------------------------------------------------|
| Maximum Buffer Size                    | High watermark of buffer size in bytes (for both Gold and Bronze traffic) since last read. Also shows percentage of buffer used out of max packet buffer. Clear on read.                    |
| Maximum Occupied<br>Buffer Descriptors | High watermark of descriptors (buffer pointers) used (for both Gold and Bronze traffic) since last read. Also shows percentage of descriptors used out of total descriptors. Clear on read. |

### Syntax: show tm buffer-pool-stats slot <slotnum>

You can optionally clear the buffer pool statistics report using the **clear tm buffer-pool-stats** command.

# Transparent forwarding of L2 and L3 protocols on a VLL for CES and CER

| TABLE 15 | Feature support Table |
|----------|-----------------------|
|----------|-----------------------|

| Brocade Netiron<br>XMR Series | Brocade MLX<br>Series | Brocade Netiron<br>CES 2000 Series<br>BASE package | Brocade Netiron<br>CES 2000 Series<br>ME_PREM<br>package | Brocade Netiron<br>CES 2000 Series<br>L3_Prem<br>package | Brocade Netiron<br>CER 2000 Series<br>BASE package | Brocade NetIron<br>CER 2000 Series<br>Advanced<br>Services package |
|-------------------------------|-----------------------|----------------------------------------------------|----------------------------------------------------------|----------------------------------------------------------|----------------------------------------------------|--------------------------------------------------------------------|
| Ν                             | Ν                     | Y                                                  | Y                                                        | Y                                                        | Y                                                  | Y                                                                  |

The command **forward-all-control** has been implemented in NetIron 5.4.00c. This command adds per port Layer 2 and Layer 3 (L2/L3) protocols ACL filters for the VLL end point port. The command **no forward-all-control** will remove the L2/L3 protocols ACL filters for the VLL end point port.

#### NOTE

The **forward-all-control** command is only applicable to the Brocade NetIron CER and Brocade NetIron CES.

To implement per port Layer 2 and Layer 3 (L2/L3) protocols ACL filters, enter the following command.

Brocade(config)# int eth 1/1
Brocade (config-if-e1000-1/1)# forward-all-control

### Syntax: [no] forward-all-control

The command **no forward-all-control** will delete VLL end point port L2/L3 protocols ACL filters. For LAG, only the primary port needs to be configured.

### NOTE

The **forward-all-control** command will let L2/L3 protocols on the port go with hardware forwarding without going to the CPU. If the **no forward-all-control** command is executed, the L2/L3 functions may be impacted.

The **show interfaces ethernet** *slot/port* command will display the configuration status of the **forward-all-control** command.

The following output example shows the **show interfaces ethernet** *slot/port* command with the **forward-all-control** command disabled.

```
Brocade#show interfaces ethernet 1/1
GigabitEthernet1/1 is up, line protocol is up
STP Root Guard is disabled, STP BPDU Guard is disabled
Hardware is GigabitEthernet, address is 001b.eda3.f841 (bia 001b.eda3.f841)
Configured speed auto, actual 1Gbit, configured duplex fdx, actual fdx
```

# 1 Transparent forwarding of L2 and L3 protocols on a VLL for CES and CER

```
Member of 1 L2 VLAN(S) (tagged), port is in tagged mode, port state is
Forwarding
STP configured to ON, Priority is level0, flow control enabled
Priority force disabled, Drop precedence level 0, Drop precedence force disabled
dhcp-snooping-trust configured to OFF
mirror disabled, monitor disabled
LACP BPDU Forwarding:Disabled
LLDP BPDU Forwarding:Disabled
L2L3 protocols Forwarding:Disabled
Not member of any active trunks
```

The following output example shows the **show interfaces ethernet** *slot/port* command with the **forward-all-control** command enabled.

```
Brocade(config-if-e1000-1/1)#forward-all-protocol
Brocade(config-if-e1000-1/1)#show interfaces ethernet 1/1
GigabitEthernet1/1 is up, line protocol is up
  STP Root Guard is disabled, STP BPDU Guard is disabled
  Hardware is GigabitEthernet, address is 001b.eda3.f841 (bia 001b.eda3.f841)
  Configured speed auto, actual 1Gbit, configured duplex fdx, actual fdx
  Member of 1 L2 VLAN(S) (tagged), port is in tagged mode, port state is
Forwarding
  STP configured to ON, Priority is level0, flow control enabled
  Priority force disabled, Drop precedence level 0, Drop precedence force disabled
  dhcp-snooping-trust configured to OFF
  mirror disabled, monitor disabled
  LACP BPDU Forwarding:Disabled
  LLDP BPDU Forwarding:Disabled
 L2L3 protocols Forwarding:Enabled
 Not member of any active trunks
```

# Forward Error Correction mode

| TABLE 16                      | Feature support Table |                                                    |                                                          |                                                          |                                                    |                                                                    |
|-------------------------------|-----------------------|----------------------------------------------------|----------------------------------------------------------|----------------------------------------------------------|----------------------------------------------------|--------------------------------------------------------------------|
| Brocade NetIron<br>XMR Series | Brocade MLX<br>Series | Brocade Netiron<br>CES 2000 Series<br>BASE package | Brocade Netiron<br>CES 2000 Series<br>ME_PREM<br>package | Brocade Netiron<br>CES 2000 Series<br>L3_Prem<br>package | Brocade NetIron<br>CER 2000 Series<br>BASE package | Brocade Netiron<br>CER 2000 Series<br>Advanced<br>Services package |
| Y                             | Y                     | Ν                                                  | Ν                                                        | Ν                                                        | Ν                                                  | Ν                                                                  |

Using Forward Error Correction (FEC) mode enabled modules on a Brocade MLXe series chassis will reduce packet drops due to CRC errors. FEC will automatically be enabled on supported line cards and fabric links in a Brocade MLXe series chassis.

Forward Error Correction (FEC) mode is applicable for the Brocade MLXe series platforms. It will be operational only on the 32Ke chassis for the following cards:

- 2x100G
- 24x10G
- hSFMs (FE600 based SFMs)

FEC mode is applied on a per link basis. Both sides of the link (TM side and FE side) must be in the same mode. In a Brocade MLXe series chassis, the following applies:

- All fabric facing links on the 2x100 and 24x10 TMs will have FEC enabled
- hSFM links connected to 2x100 and 24x10 will have FEC enabled

# Manual deletion of an OpenFlow rule

| TABLE 17                      | Feature support Table |                                                    |                                                          |                                                          |                                                    |                                                                    |
|-------------------------------|-----------------------|----------------------------------------------------|----------------------------------------------------------|----------------------------------------------------------|----------------------------------------------------|--------------------------------------------------------------------|
| Brocade Netiron<br>XMR Series | Brocade MLX<br>Series | Brocade Netlron<br>CES 2000 Series<br>BASE package | Brocade Netiron<br>CES 2000 Series<br>ME_PREM<br>package | Brocade Netiron<br>CES 2000 Series<br>L3_Prem<br>package | Brocade Netiron<br>CER 2000 Series<br>BASE package | Brocade Netlron<br>CER 2000 Series<br>Advanced<br>Services package |
| Y                             | Y                     | Y                                                  | Y                                                        | Y                                                        | Y                                                  | Y                                                                  |

The command **clear openflow flowid** *Flow ID* has been implemented in Netlron 5.4.00c. This command adds an enhancement to delete a single OpenFlow rule based on a Flow ID.

Brocade# clear openflow flowid 6

### Syntax: clear openflow flowid [Flow ID]

The command will delete a single OpenFlow rule with the given [Flow ID]. The command will delete the rule irrespective of the state it is in (ACTIVE, PENDING\_ADD, PENDING\_MODIFY, PENDING\_DELETE). The same rule can be added again later from the controller if needed. However, the flow-id of the deleted rule cannot reused again.

#### NOTE

The **clear openflow** command cannot be used simultaneously when there is deletion from a controller already in progress. The **clear** command will exit with the following message: "Deletion from Controller in progress..Try again later !"

# Show tech enhancement for OpenFlow

The **show openflow tech-support** command has changed to **show tech-support openflow**. The changes ensure that the OpenFlow feature is in line with all other feature commands.

Brocade# show tech-support openflow.

Syntax: show tech-support openflow

This command will now capture the output of the following commands:

- show openflow datapath-id
- show openflow controller
- show openflow interface
- show openflow flows
- show versions
- show interfaces

1

- show statistics
- show running-config
- show logging
- show save

# **Root Guard**

### NOTE

This enhancement is to synchronize the "root protect CCEP" ports states to the peer MCT.

In NetIron 05.4.00c, a new security feature has been added that allows a CCEP port to run STP, but not allow the connected device to become the Root. The Root Guard feature provides a way to enforce the root bridge placement in the network and allows STP to interoperate with user network bridges while still maintaining the bridged network topology that the administrator requires. Errors are triggered if any change from the root bridge placement is detected.

### NOTE

The feature is also available for RSTP.

When Root Guard is enabled on a port, it keeps the port in designated FORWARDING state. If the port receives a superior BPDU, which is a Root Guard violation, it sets the port into BLOCKING state and triggers a Syslog message and an SNMP trap. No further traffic will be forwarded on this port. This allows the bridge to prevent traffic from being forwarded on ports connected to rogue or misconfigured STP or RSTP bridges.

### NOTE

Root protect should be configured on CCEP ports of both the peers to sync the state properly.

Root Guard should be configured on all ports where the root bridge should not appear. In this way, the core bridged network can be cut off from the user network by establishing a protective perimeter around it.

Once the port stops receiving superior BPDUs, Root Guard will automatically set the port back to a FORWARDING state after the timeout period has expired.

### NOTE

Root Guard may prevent network connectivity if improperly configured. It needs to be configured on the perimeter of the network rather than the core. Also, Root Guard should be configured only on the primary port of a LAG. If a port configured with Root Guard is made a secondary port, the LAG deployment will be vetoed.

### Enabling Root Guard

Root Guard is configured on a per interfaces basis. To enable Root Guard, enter a command such as the following.

Brocade(config)# interface ethernet 5/5
Brocade(config-if-e10000-5/5) spanning-tree root-protect

### Syntax: [no] spanning-tree root-protect

Enter the no form of the command to disable Root Guard on the port.

Refer to the *Root Guard* section of the Netlron 5.4.00 Configuration Guide for information and procedures including:

- Setting the Root Guard timeout period
- Checking if Root Guard is configured
- Displaying the Root Guard state

- Reconfiguring the timeout period
- Checking for Syslog messages

# **Discontinuing FID updates**

When the following command is enabled, FID updates will not be sent to the line card. A new FID will be created on the management card and sent to the line card. This command will create a new FID before breaking the old FID, thereby avoiding traffic loss.

Brocade# ip multicast no-fid-update

Syntax: ip-multicast no-fid-update

# Change the max-response-time value

Use the following command to change the maximum response time value set in the IGMP Group Specific Query and IGMP Group Source Specific message.

### NOTE

This command will not change the max-response-time value set in the General Query message.

Brocade# ip multicast max-response-time

Syntax: ip-multicast max-response-time

# **Clearing the QoS packet and byte counters**

You can clear the QoS counters whose display is generated using the **show np statistics** command as shown in the following.

Syntax: clear np statistics

Brocade# clear np statistics

# IP assignment within a LAG

1

Layer 3 static or dynamic LAG support IP assignment. All the configurations has to be done on the primary port of the LAG.

The following is a sample configuration:

```
lag lag_dist_a_1 dynamic id 15
ports ethe 1/1 to 1/12
primary-port 1/1
deploy
!
router vrrp
!
interface ethe 1/1
ip address 192.168.10.1 255.255.255.0
ip vrrp vrid 1
backup priority 50 track-priority 10
ip-address 192.168.1.10
activate
```

# Update to Chapter 17 of the Netlron 5.4.00a Configuration Guide

Chapter 17 Configuring Quality of Service (QoS) for the Brocade Netlron CES and Brocade Netlron CER Series has been updated. The show np statistics command is not applicable on the Brocade Netlron CER and Brocade Netlron CES.

# STP feature configuration

| TABLE 18                                                                                              | Featu                            | re support            | table                                                    |                                                             |                                                             |                                                          |                                                                          |
|----------------------------------------------------------------------------------------------------|----------------------------------|-----------------------|----------------------------------------------------------|-------------------------------------------------------------|-------------------------------------------------------------|----------------------------------------------------------|--------------------------------------------------------------------------|
| Features<br>supported                                                                                 | Brocade<br>Netiron XMR<br>Series | Brocade<br>MLX Series | Brocade<br>Netiron CES<br>2000 Series<br>BASE<br>package | Brocade<br>Netiron CES<br>2000 Series<br>ME_PREM<br>package | Brocade<br>Netiron CES<br>2000 Series<br>L3_PREM<br>package | Brocade<br>Netiron CER<br>2000 Series<br>BASE<br>package | Brocade<br>Netiron CER<br>2000 Series<br>Advanced<br>Services<br>package |
| Enhanced<br>support for<br>Fast Port<br>Span, Fast<br>Uplink Span,<br>and Single-<br>instance<br>Span | Yes                              | Yes                   | Yes                                                      | Yes                                                         | Yes                                                         | Yes                                                      | Yes                                                                      |

Spanning Tree Protocol (STP) features extend the operation of standard STP, enabling you to finetune standard STP and avoid some of its limitations.

This section describes how to configure these parameters using the CLI.

## Fast port span

When STP is running on a device, message forwarding is delayed during the spanning tree recalculation period following a topology change. The STP forward delay parameter specifies the period of time a bridge waits before forwarding data packets. The forward delay controls the listening and learning periods of STP reconvergence. You can configure the forward delay to a value from 4 - 30 seconds. The default is 15 seconds. Thus, using the standard forward delay, convergence requires 30 seconds (15 seconds for listening and an additional 15 seconds for learning) when the default value is used.

This slow convergence is undesirable and unnecessary in some circumstances. The Fast Port Span feature allows certain ports to enter the forwarding state in four seconds. Specifically, Fast Port Span allows faster convergence on ports that are attached to end stations and thus do not present the potential to cause Layer 2 forwarding loops. Because the end stations cannot cause forwarding loops, they can safely go through the STP state changes (blocking to listening to learning to forwarding) more quickly than is allowed by the standard STP convergence time. Fast Port Span performs the convergence on these ports in four seconds (two seconds for listening and two seconds for learning).

In addition, Fast Port Span enhances overall network performance in the following ways:

 Fast Port Span reduces the number of STP topology change notifications on the network. When an end station attached to a Fast Span port comes up or down, the Brocade device does not generate a topology change notification for the port. In this situation, the notification is unnecessary since a change in the state of the host does not affect the network topology.

### STP feature configuration

 Fast Port Span eliminates unnecessary MAC cache aging that can be caused by topology change notifications. Bridging devices age out the learned MAC addresses in their MAC caches if the addresses are unrefreshed for a given period of time, sometimes called the MAC aging interval. When STP sends a topology change notification, devices that receive the notification use the value of the STP forward delay to quickly age out their MAC caches. For example, if a device normal MAC aging interval is 5 minutes, the aging interval changes temporarily to the value of the forward delay (for example, 15 seconds) in response to an STP topology change.

In normal STP, the accelerated cache aging occurs even when a single host goes up or down. Because Fast Port Span does not send a topology change notification when a host on a Fast Port Span port goes up or down, the unnecessary cache aging that can occur in these circumstances under normal STP is eliminated.

Fast Port Span is a system-wide parameter and is enabled by default. Thus, when you boot a device, all the ports that are attached only to end stations run Fast Port Span. For ports that are not eligible for Fast Port Span, such as ports connected to other networking devices, the device automatically uses the normal STP settings. If a port matches any of the following criteria, the port is ineligible for Fast Port Span and uses normal STP instead:

- The port is 802.1Q tagged
- The port is a member of a trunk group
- The port has learned more than one active MAC address
- An STP Configuration BPDU has been received on the port, thus indicating the presence of another bridge on the port.

You also can explicitly exclude individual ports from Fast Port Span if needed. For example, if the only uplink ports for a wiring closet switch are Gbps ports, you can exclude the ports from Fast Port Span.

### Disabling and re-enabling fast port span

Fast Port Span is a system-wide parameter and is enabled by default. Therefore, all ports that are eligible for Fast Port Span use it.

To disable or re-enable Fast Port Span, enter the following commands.

```
Brocade(config)#no fast port-span
Brocade(config)#write memory
```

### Syntax: [no] fast port-span

### NOTE

The **fast port-span** command has additional parameters that let you exclude specific ports. These parameters are shown in the following section.

To re-enable Fast Port Span, enter the following commands.

```
Brocade(config)#fast port-span
Brocade(config)#write memory
```

### Excluding specific ports from fast port span

To exclude a port from Fast Port Span while leaving Fast Port Span enabled globally, enter commands such as the following.

Brocade(config) #fast port-span exclude ethernet 1

1

Brocade (config) #write memory

To exclude a set of ports from Fast Port Span, enter commands such as the following.

```
Brocade(config)#fast port-span exclude ethernet 1 ethernet 2 ethernet 3
Brocade(config)#write memory
```

To exclude a contiguous (unbroken) range of ports from Fast Span, enter commands such as the following.

```
Brocade(config)#fast port-span exclude ethernet 1 to 24
Brocade(config)#write memory
```

#### Syntax: [no] fast port-span [exclude ethernet <port> [ethernet <port>] | to [<port>]]

Specify the port variable in one of the following formats:

- FWS, FCX, and ICX stackable switches stack-unit/slotnum/portnum
- FSX 800 and FSX 1600 chassis devices slotnum/portnum
- ICX devices slotnum/portnum
- FESX compact switches portnum

To re-enable Fast Port Span on a port, enter a command such as the following.

```
Brocade(config)#no fast port-span exclude ethernet 1
Brocade(config)#write memory
```

This command re-enables Fast Port Span on port 1 only and does not re-enable Fast Port Span on other excluded ports. You also can re-enable Fast Port Span on a list or range of ports using the syntax shown above this example.

To re-enable Fast Port Span on all excluded ports, disable and then re-enable Fast Port Span by entering the following commands.

```
Brocade(config)#no fast port-span
Brocade(config)#fast port-span
Brocade(config)#write memory
```

Disabling and then re-enabling Fast Port Span clears the exclude settings and thus enables Fast Port Span on all eligible ports. To make sure Fast Port Span remains enabled on the ports following a system reset, save the configuration changes to the startup-config file after you re-enable Fast Port Span. Otherwise, when the system resets, those ports will again be excluded from Fast Port Span.

## **Fast Uplink Span**

The Fast Port Span feature described in the previous section enhances STP performance for end stations. The Fast Uplink Span feature enhances STP performance for wiring closet switches with redundant uplinks. Using the default value for the standard STP forward delay, convergence following a transition from an active link to a redundant link can take 30 seconds (15 seconds for listening and an additional 15 seconds for learning).

You can use the Fast Uplink Span feature on a Brocade device deployed as a wiring closet switch to decrease the convergence time for the uplink ports to another device to just one second. The new Uplink port directly goes to forward mode (bypassing listening and learning modes). The wiring closet switch must be a Brocade device but the device at the other end of the link can be a Brocade device or another vendor's switch.

Configuration of the Fast Uplink Span feature takes place entirely on the Brocade device. To configure the Fast Uplink Span feature, specify a group of ports that have redundant uplinks on the wiring closet switch (Brocade device). If the active link becomes unavailable, the Fast Uplink Span feature transitions the forwarding to one of the other redundant uplink ports in just one second. All Fast Uplink Span-enabled ports are members of a single Fast Uplink Span group.

### NOTE

To avoid the potential for temporary bridging loops, Brocade recommends that you use the Fast Uplink feature only for wiring closet switches (switches at the edge of the network cloud). In addition, enable the feature only on a group of ports intended for redundancy, so that at any given time only one of the ports is expected to be in the forwarding state.

### NOTE

When the wiring closet switch (Brocade device) first comes up or when STP is first enabled, the uplink ports still must go through the standard STP state transition without any acceleration. This behavior guards against temporary routing loops as the switch tries to determine the states for all the ports. Fast Uplink Span acceleration applies only when a working uplink becomes unavailable.

### Active uplink port failure

The active uplink port is the port elected as the root port using the standard STP rules. All other ports in the group are redundant uplink ports. If an active uplink port becomes unavailable, Fast Uplink Span transitions the forwarding of traffic to one of the redundant ports in the Fast Uplink Span group in one second bypassing listening and learning port states.

### Switchover to the active uplink port

When a failed active uplink port becomes available again, switchover from the redundant port to the active uplink port is delayed by 30 seconds. The delay allows the remote port to transition to forwarding mode using the standard STP rules. After 30 seconds, the blocked active uplink port begins forwarding in just one second and the redundant port is blocked.

### NOTE

Use caution when changing the spanning tree priority. If the switch becomes the root bridge, Fast Uplink Span will be disabled automatically.

### Fast Uplink Span Rules for Trunk Groups

If you add a port to a Fast Uplink Span group that is a member of a trunk group, the following rules apply:

 If you add the primary port of a trunk group to the Fast Uplink Span group, all other ports in the trunk group are automatically included in the group. Similarly, if you remove the primary port in a trunk group from the Fast Uplink Span group, the other ports in the trunk group are automatically removed from the Fast Uplink Span group.

- You cannot add a subset of the ports in a trunk group to the Fast Uplink Span group. All ports in a trunk group have the same Fast Uplink Span property, as they do for other port properties.
- If the working trunk group is partially down but not completely down, no switch-over to the backup occurs. This behavior is the same as in the standard STP feature.
- If the working trunk group is completely down, a backup trunk group can go through an accelerated transition only if the following are true:
  - The trunk group is included in the fast uplink group.
  - All other ports except those in this trunk group are either disabled or blocked. The accelerated transition applies to all ports in this trunk group.

When the original working trunk group comes back (partially or fully), the transition back to the original topology is accelerated if the conditions listed above are met.

### Configuring a Fast Uplink Port Group

To configure a group of ports for Fast Uplink Span, enter the following commands:

Brocade(config)# fast uplink-span ethernet 4/1 to 4/4
Brocade(config)# write memory

#### Syntax: [no] fast uplink-span [ethernet <port> [ethernet <port>... | to <port>]]

Specify the port variable in one of the following formats:

- FWS, FCX, and ICX stackable switches stack-unit/slotnum/portnum
- FSX 800 and FSX 1600 chassis devices slotnum/portnum
- ICX devices slotnum/portnum
- FESX compact switches portnum

This example configures four ports, 4/1 - 4/4, as a Fast Uplink Span group. In this example, all four ports are connected to a wiring closet switch. Only one of the links is expected to be active at any time. The other links are redundant. For example, if the link on port 4/1 is the active link on the wiring closet switch but becomes unavailable, one of the other links takes over. Because the ports are configured in a Fast Uplink Span group, the STP convergence takes one second instead of taking atleast 30 seconds using the standard STP forward delay.

You can add ports to a Fast Uplink Span group by entering the fast uplink-span command additional times with additional ports. The device can have only one Fast Uplink Span group, so all the ports you identify as Fast Uplink Span ports are members of the same group.

To remove a Fast Uplink Span group or to remove individual ports from a group, use "no" in front of the appropriate fast uplink-span command. For example, to remove ports 4/3 and 4/4 from the Fast Uplink Span group configured above, enter the following commands:

Brocade (config) # no fast uplink-span ethernet 4/3 to 4/4 Brocade (config) # write memory

To check the status of ports with Fast Uplink Span enabled.

Brocade(config)# show span fast-uplink-span STP instance owned by VLAN 1 Global STP (IEEE 802.1D) Parameters: VLAN Root Root Prio Max He- Ho- Fwd Last Chg Bridge

### STP feature configuration

| ID    | ID   |     |         |      | Cost   | Роз | rt  | rit | y. | Age  | 11 | 0  | ld    | dly   | Chang   | cnt  | Address                                 |
|-------|------|-----|---------|------|--------|-----|-----|-----|----|------|----|----|-------|-------|---------|------|-----------------------------------------|
|       |      |     |         |      |        |     |     | Hex | 5  | sec  | se | с  | sec   | sec   | sec     |      |                                         |
| 1     | 0000 | 00c | :10000  | 0001 | 2      | 1/3 | 3/1 | 800 | 0  | 20   | 2  |    | 1     | 15    | 65      | 15   | 000011111111                            |
| Port  | STP  | Par | camete: | rs:  |        |     |     |     |    |      |    |    |       |       |         |      |                                         |
| Port  | Pr   | io  | Path    | Stat | te     |     | Fwd |     | De | sigr | ſ  | De | esigr | nated | ł       | Desi | gnated                                  |
| Num   | ri   | ty  | Cost    |      |        |     | Tra | ns  | Со | st   |    | Rc | ot    |       |         | Brid | ge                                      |
|       | He   | х   |         |      |        |     |     |     |    |      |    |    |       |       |         |      |                                         |
| 1/1/2 | 80   |     | 0       | DISA | ABLED  |     | 0   |     | 0  |      |    | 00 | 0000  | 0000  | 0000000 | 0000 | 0000000000000                           |
| 1/1/3 | 80   |     | 0       | DISA | ABLED  |     | 0   |     | 0  |      |    | 00 | 0000  | 0000  | 0000000 | 0000 | 0000000000000                           |
| 1/1/4 | 80   |     | 4       | FOR  | WARDIN | IG  | 1   |     | 2  |      |    | 00 | 0000  | )c100 | 000001  | 8000 | 000011111111                            |
| 1/1/5 | 80   |     | 0       | DISA | ABLED  |     | 0   |     | 0  |      |    | 00 | 0000  | 0000  | 0000000 | 0000 | 0000000000000                           |
| 1/1/6 | 80   |     | 0       | DISA | ABLED  |     | 0   |     | 0  |      |    | 00 | 0000  | 0000  | 0000000 | 0000 | 0000000000000                           |
| 1/1/7 | 80   |     | 0       | DISA | ABLED  |     | 0   |     | 0  |      |    | 00 | 0000  | 0000  | 0000000 | 0000 | 0000000000000                           |
| 1/1/8 | 80   |     | 0       | DISA | ABLED  |     | 0   |     | 0  |      |    | 00 | 0000  | 0000  | 0000000 | 0000 | 0000000000000                           |
| 1/1/9 | 80   |     | 0       | DISA | ABLED  |     | 0   |     | 0  |      |    | 00 | 0000  | 0000  | 0000000 | 0000 | 000000000000000000000000000000000000000 |

Syntax: show span fast-uplink-span

### Configuring Fast Uplink Span within a VLAN

You can also configure Fast Uplink Span on the interfaces within a VLAN.

To configure Fast Uplink Span for a VLAN, enter command such as the following.

```
Brocade(config)#vlan 10
Brocade(config-vlan-10)#untag ethernet 8/1 to 8/2
Brocade(config-vlan-10)#fast uplink-span ethernet 8/1 to 8/2
```

### Syntax: [no] fast uplink-span ethernet <port-no>

To check the status of Fast Uplink Span for a specified VLAN.

| Brocade         | e (conf             | Eig-vla            | an-2)       | #shov        | / sp       | oan v       | vlan              | 1 2      | 2 fas             | st-            | up          | link             | s-spa             | an                   |              |                   |      |
|-----------------|---------------------|--------------------|-------------|--------------|------------|-------------|-------------------|----------|-------------------|----------------|-------------|------------------|-------------------|----------------------|--------------|-------------------|------|
| STP ins         | stance              | e owned            | d by        | VLAN         | 2          |             |                   |          |                   |                |             |                  |                   |                      |              |                   |      |
| Global          | STP                 | (IEEE 8            | 302.1       | .D) Pa       | aran       | neter       | rs:               |          |                   |                |             |                  |                   |                      |              |                   |      |
| VLAN Ro<br>ID 1 | Dot<br>ID           |                    |             | Root<br>Cost | Roc<br>Por | ot<br>:t    | Pri<br>rit<br>Hex | o<br>y   | Max<br>Age<br>sec | He<br>11<br>se | -<br>0<br>c | Ho-<br>ld<br>sec | Fwd<br>dly<br>sec | Last<br>Chang<br>sec | Chg<br>cnt   | Bridge<br>Address |      |
| 2 80<br>Port S1 | 000000<br>CP Par    | 0011111<br>cameter | 1111<br>fs: | 0            | Roc        | ot          | 800               | 0        | 20                | 2              |             | 1                | 15                | 29596                | 0            | 000011111         | .111 |
| Port<br>Num     | Prio<br>rity<br>Hex | Path<br>Cost       | Stat        | e            |            | Fwd<br>Trai | ns                | De<br>Co | esigr<br>ost      | 1              | De<br>Ro    | sigr<br>ot       | nated             | ł                    | Desi<br>Brid | gnated<br>ge      |      |
| 1/1/1           | 80                  | 4                  | LIST        | CENING       | 3          | 0           |                   | 0        |                   |                | 80          | 0000             | 0011              | 1111111              | 8000         | 0000111111        | .11  |

#### Syntax: show span vlan <vlan-id> fast-uplink-span

The VLAN <*vlan-id*> parameter displays Fast Uplink Span information for the specified VLAN.

54

# **Protecting against UDP attacks**

The following section is an update to the Netlron Configuration Guide chapter titled **Protecting** against Denial of Service Attacks, specifically to the section titles **Protecting** against UDP attacks.

### Limitation

In the Brocade NetIron CES and Brocade NetIron CER, UDP rate-limiting will only work in the following scenarios:

- When sending 1 % of 1G traffic with packet size of 64 bytes to the device for configured Burst-max value (up to 8000)
- When sending 10 % of 1G traffic with packet size of 64 bytes to the device for configured Burst-max value (up to 1500)
- When sending 100 % of 1G traffic with packet size of 64 bytes to the device for configured Burst-max value (up to 500).

# ACL accounting on Brocade NetIron CES and Brocade NetIron CER devices

The following update has been applied to the

Enabling ACL accounting on Brocade NetIron CES and Brocade NetIron CER devices

### NOTE

ACL accounting on Brocade NetIron CES and Brocade NetIron CER devices is applicable only on the outbound counter, not the inbound counter.

# **Displaying VLAN information**

The following change is an update to Chapter 10 VLANs. The output is displayed as shown in the example below.

# **Displaying VLAN information for specific ports**

To determine which VLANs a port is a member of, enter the following command.

| show v | lan | ether | net <u>s</u> lo | ot-n | umber/j |
|--------|-----|-------|-----------------|------|---------|
| VLANs  | 100 | )     |                 |      |         |
| VLANS  | 1   |       |                 |      |         |
| Brocad | le# | show  | vlan            | е    | 4/1     |

show vlan ethernet slot-number/port-number\_[ | [ begin expression \_ exclude expression \_\_\_\_\_\_
include expression]

The **ethernet** <u>s</u>lot-number\_port-number\_parameter specifies a port. The command lists all the VLAN memberships for the port.

The output shows the following information.

Output of show vlan Ethernet Configuration Guide.fm

| This field | Displays                                           |
|------------|----------------------------------------------------|
| VLANs      | The IDs of the VLANs that the port is a member of. |

# Sflow sampling on Brocade NetIron CES and Brocade NetIron CER devices

This is an update to the section titled Configuring and enabling sFlow in the sFlow chapter.

### NOTE

Sflow samples outbound traffic if the sflow enabled port is monitored by a mirror port.

On Brocade NetIron CES and Brocade NetIron CER devices, if mirrored Sflow packets are received in the LP CPU there is no option to distinguish them from regular Sflow packets.

# LACP Enhancement

# LACP flap counters

The **show lacp flap <port>** command shows the LACP flap counters and the corresponding timestamps and the index. Use the index to get detailed information about this flap instance.

Sample Output

```
MP#show lacp flap <9/3>
Port : 9/3
Lag ID : 1
Number of Flaps: 2
Index Timestamps
1 2012.03.20-09:26:28.365
2 2012.03.20-09:36:28.365
```

To obtain the histogram data at the time of the flap, use the existing show command **show sysmon** events detail <index>

| Brocade                              | 3rocade# show sysmon events detail 1                       |                                       |                                 |              |              |            |  |  |  |  |  |  |
|--------------------------------------|------------------------------------------------------------|---------------------------------------|---------------------------------|--------------|--------------|------------|--|--|--|--|--|--|
| Sysmon                               | Sysmon Event Details                                       |                                       |                                 |              |              |            |  |  |  |  |  |  |
| Sysmon<br>Sysmon<br>Sysmon<br>Sysmon | Event ID -<br>Event Type -<br>Event Time -<br>Event Action | 1<br>LACP Fla<br>May 7 0<br>s - Histo | p Event<br>1:02:45<br>gram(CPU, | Buffer)      |              |            |  |  |  |  |  |  |
| HISTOG                               | RAM TASK SEQUI                                             | ENCE INFO                             |                                 |              |              |            |  |  |  |  |  |  |
| THRESI<br>DURAT                      | HOLD : 10 ms<br>ION : 30 s                                 |                                       |                                 |              |              |            |  |  |  |  |  |  |
| Seq No                               | Task Name                                                  | Context                               | HoldTime<br>Max (ms)            | Start Time   | End Time     | Date       |  |  |  |  |  |  |
| 1                                    | console                                                    | TASK                                  | 51                              | 01:02:17.650 | 01:02:17.901 | 2013.05.07 |  |  |  |  |  |  |
| 2                                    | console                                                    | TASK                                  | 51                              | 01:02:14.150 | 01:02:14.351 | 2013.05.07 |  |  |  |  |  |  |
| 3                                    | 14                                                         | TASK                                  | 55                              | 01:02:12.964 | 01:02:13.020 | 2013.05.07 |  |  |  |  |  |  |
| 4                                    | snms                                                       | TASK                                  | 40                              | 01:02:12.915 | 01:02:12.955 | 2013.05.07 |  |  |  |  |  |  |
| 5                                    | snms                                                       | TASK                                  | 17                              | 01:02:12.896 | 01:02:12.913 | 2013.05.07 |  |  |  |  |  |  |
| 6                                    | snms                                                       | TASK                                  | 17                              | 01:02:12.878 | 01:02:12.895 | 2013.05.07 |  |  |  |  |  |  |
| 7                                    | snms                                                       | TASK                                  | 18                              | 01:02:12.859 | 01:02:12.877 | 2013.05.07 |  |  |  |  |  |  |
| 8                                    | snms                                                       | TASK                                  | 12                              | 01:02:12.845 | 01:02:12.858 | 2013.05.07 |  |  |  |  |  |  |
| 9                                    | 14                                                         | TASK                                  | 56                              | 01:02:12.782 | 01:02:12.838 | 2013.05.07 |  |  |  |  |  |  |
| 10                                   | snms                                                       | TASK                                  | 19                              | 01:02:12.754 | 01:02:12.774 | 2013.05.07 |  |  |  |  |  |  |
| 11                                   | snms                                                       | TASK                                  | 17                              | 01:02:12.736 | 01:02:12.754 | 2013.05.07 |  |  |  |  |  |  |
| 12                                   | snms                                                       | TASK                                  | 18                              | 01:02:12.717 | 01:02:12.735 | 2013.05.07 |  |  |  |  |  |  |
| 13                                   | snms                                                       | TASK                                  | 18                              | 01:02:12.698 | 01:02:12.716 | 2013.05.07 |  |  |  |  |  |  |
| 14                                   | scp                                                        | TASK                                  | 10                              | 01:02:12.679 | 01:02:12.690 | 2013.05.07 |  |  |  |  |  |  |
| 15                                   | console                                                    | TASK                                  | 51                              | 01:02:09.400 | 01:02:09.653 | 2013.05.07 |  |  |  |  |  |  |
| 16                                   | console                                                    | TASK                                  | 51                              | 01:01:58.650 | 01:01:59.601 | 2013.05.07 |  |  |  |  |  |  |
| 17                                   | scp                                                        | TASK                                  | 27                              | 01:01:56.804 | 01:01:56.831 | 2013.05.07 |  |  |  |  |  |  |
| 18                                   | scp                                                        | TASK                                  | 42                              | 01:01:56.401 | 01:01:56.444 | 2013.05.07 |  |  |  |  |  |  |

| 19       | scp     | TASK | 49  | 01:01:56.337 | 01:01:56.386 | 2013.05.07 |
|----------|---------|------|-----|--------------|--------------|------------|
| 20       | scp     | TASK | 40  | 01:01:56.294 | 01:01:56.335 | 2013.05.07 |
| 21       | console | TASK | 16  | 01:01:56.170 | 01:01:56.187 | 2013.05.07 |
| 22       | console | TASK | 51  | 01:01:49.150 | 01:01:49.552 | 2013.05.07 |
| 23       | 14      | TASK | 55  | 01:01:46.269 | 01:01:46.325 | 2013.05.07 |
| 24       | snms    | TASK | 22  | 01:01:46.237 | 01:01:46.259 | 2013.05.07 |
| 25       | snms    | TASK | 17  | 01:01:46.219 | 01:01:46.236 | 2013.05.07 |
| 26       | snms    | TASK | 17  | 01:01:46.201 | 01:01:46.219 | 2013.05.07 |
| 27       | snms    | TASK | 17  | 01:01:46.182 | 01:01:46.200 | 2013.05.07 |
| 28       | snms    | TASK | 12  | 01:01:46.169 | 01:01:46.181 | 2013.05.07 |
| 29       | SCD     | TASK | 10  | 01:01:46.159 | 01:01:46.169 | 2013.05.07 |
| 30       | scp     | TASK | 12  | 01:01:17.359 | 01:01:17.372 | 2013.05.07 |
| 31       | SCD     | TASK | 12  | 01:01:17.345 | 01:01:17.357 | 2013.05.07 |
| 32       | SCD     | TASK | 12  | 01:01:17.330 | 01:01:17.343 | 2013.05.07 |
| 33       | SCD     | TASK | 12  | 01:01:17.316 | 01:01:17.329 | 2013.05.07 |
| 34       | scp     | TASK | 12  | 01:01:17.301 | 01:01:17.314 | 2013.05.07 |
| 3.5      | scp     | TASK | 12  | 01:01:17.287 | 01:01:17.300 | 2013.05.07 |
| 36       | sop     | TASK | 17  | 01.01.09 040 | 01.01.09 057 | 2013 05 07 |
| 37       | snms    | TASK | 17  | 01.01.09 021 | 01.01.09 039 | 2013 05 07 |
| 38       | snms    | TASK | 17  | 01.01.09.003 | 01.01.09 021 | 2013 05 07 |
| 30<br>39 | snms    | TASK | 1 3 | 01.01.09.005 | 01.01.09.021 | 2013.05.07 |
| 40       | snms    | TASK | 17  | 01.01.07 636 | 01.01.07 653 | 2013.05.07 |
| 41       | snms    | TASK | 17  | 01.01.07 618 | 01:01:07.636 | 2013 05 07 |
| 42       | snms    | TASK | 17  | 01.01.07.597 | 01:01:07 616 | 2013 05 07 |
| 43       | snms    | TASK | 14  | 01.01.07 583 | 01.01.07.597 | 2013 05 07 |
| 44       | scn     | TASK | 25  | 01.01.00 240 | 01.01.00 266 | 2013 05 07 |
| 45       | scp     | TASK | 25  | 01.01.00 213 | 01.01.00 238 | 2013 05 07 |
| 46       | scp     | TASK | 25  | 01.01.00 186 | 01.01.00 211 | 2013 05 07 |
| 47       | scp     | TASK | 25  | 01.01.00 159 | 01.01.00 184 | 2013 05 07 |
| 48       | scp     | TASK | 25  | 01.01.00 132 | 01.01.00 157 | 2013 05 07 |
| 49       | scp     | TASK | 25  | 01:01:00.105 | 01:01:00.130 | 2013.05.07 |
| 50       | scp     | TASK | 12  | 01:01:00.088 | 01:01:00.101 | 2013.05.07 |
| 51       | scp     | TASK | 12  | 01:01:00.074 | 01:01:00.087 | 2013.05.07 |
| 52       | scp     | TASK | 12  | 01:01:00.059 | 01:01:00.072 | 2013.05.07 |
| 53       | scp     | TASK | 12  | 01:01:00.045 | 01:01:00.057 | 2013.05.07 |
| 54       | SCD     | TASK | 12  | 01:01:00.030 | 01:01:00.043 | 2013.05.07 |
| 55       | SCD     | TASK | 12  | 01:01:00.016 | 01:01:00.029 | 2013.05.07 |
| 56       | SCD     | TASK | 25  | 01:00:59.989 | 01:01:00.014 | 2013.05.07 |
| 57       | scp     | TASK | 25  | 01:00:59.962 | 01:00:59.987 | 2013.05.07 |
| 58       | scp     | TASK | 25  | 01:00:59.934 | 01:00:59.960 | 2013.05.07 |
| 59       | scp     | TASK | 25  | 01:00:59.907 | 01:00:59.933 | 2013.05.07 |
| 60       | scp     | TASK | 25  | 01:00:59.880 | 01:00:59.906 | 2013.05.07 |
| 61       | SCD     | TASK | 25  | 01:00:59.854 | 01:00:59.879 | 2013.05.07 |
| 62       | scp     | TASK | 50  | 01:00:59.800 | 01:00:59.851 | 2013.05.07 |
| 63       | SCD     | TASK | 50  | 01:00:59.748 | 01:00:59.798 | 2013.05.07 |
| 64       | scp     | TASK | 50  | 01:00:59.695 | 01:00:59.746 | 2013.05.07 |
| 65       | SCD     | TASK | 50  | 01:00:59.643 | 01:00:59.693 | 2013.05.07 |
| 66       | scp     | TASK | 50  | 01:00:59.588 | 01:00:59.641 | 2013.05.07 |
| 67       | scp     | TASK | 50  | 01:00:59.534 | 01:00:59.585 | 2013.05.07 |
| 68       | main    | TASK | 10  | 01:00:59.512 | 01:00:59.522 | 2013.05.07 |
| <br>     |         | -    |     |              |              |            |
|          |         |      |     |              |              |            |

HISTOGRAM BUFFER SEQUENCE INFO

DURATION : 60 s

1

# **CSPF** limitation

### NOTE

The following is a limitation of the MPLS CSPF fate-sharing group.

CSPF calculates the least cost paths first and then applies the hop limit on the paths.

# Fabric Auto Tuning SNMP and syslog enhancement

The following section describes an enhancement to the existing Slow Rate CRC Link Monitoring feature.

| LE 19 | Feature support table |
|-------|-----------------------|
|-------|-----------------------|

| Features<br>supported                | Brocade<br>Netiron XMR<br>Series | Brocade<br>MLX Series | Brocade<br>Netiron CES<br>2000 Series<br>BASE<br>package | Brocade<br>Netiron CES<br>2000 Series<br>ME_PREM<br>package | Brocade<br>Netiron CES<br>2000 Series<br>L3_PREM<br>package | Brocade<br>Netiron CER<br>2000 Series<br>BASE<br>package | Brocade<br>Netiron CER<br>2000 Series<br>Advanced<br>Services<br>package |
|--------------------------------------|----------------------------------|-----------------------|----------------------------------------------------------|-------------------------------------------------------------|-------------------------------------------------------------|----------------------------------------------------------|--------------------------------------------------------------------------|
| Fabric Auto<br>Tuning<br>enhancement | Yes                              | Yes                   | No                                                       | No                                                          | No                                                          | No                                                       | No                                                                       |

#### NOTE

TAB

This feature is only applicable for 8x10G series, 2x100G, and FE600 cards when used in an MLXe chassis.

If the total CRC errors in a monitoring period pass the link down threshold, it will start auto tuning for that particular link instead of shutting down the link. After the completion of tuning, optimized Rx parameters obtained from the DFE tuning algorithm are applied to that link and bring that link up and ready to start transmit/receive traffic.

If the tuning algorithm returns error, depending sysmon tm link configuration, a syslog and trap sent and the link may be powered down. If a fabric module/line card is replaced or power cycled, this software starts freshly by allowing all links eligible for tuning again.

## TM CLI command changes

The sysmon tm link command checks link status for errors such as slow rate CRCs on the TM side of the link and starts tuning the link if the number of CRC errors in a monitoring period exceed pre-defined threshold.

Brocade (config) # sysmon tm link Syntax: [no] sysmon tm link

The default setting is enabled. Use the no command to disable the command.

### Fabric Auto Tuning SNMP and syslog enhancement

Brocade (config) # sysmon tm link threshold 5 10

Syntax: [no] sysmon tm link threshold error-threshold poll-window-size

Set the *error-threshold* parameter for the error threshold value for a 60 second monitoring period. The minimum value is 1 the maximum value is 300. The default is 5.

Set the *poll-window-size* parameter to the number of 60 second monitoring periods in the polling window. The minimum value is 1 the maximum value is 300. The default is 10.

#### Brocade (config) # sysmon tm link action none

Syntax: [no] sysmon tm link action none | shutdown-link | syslog

Set the action for the link when the error threshold has been exceeded.

None - takes no action.

Shutdown-link - powers down the link when the error threshold has been exceeded.

Syslog - sends a syslog message when the error threshold has been exceeded.

Shutdown-link and syslog can be used together to send a syslog message and power down the link.

Brocade (config) # sysmon tm link log-backoff 60

#### Syntax: [no] sysmon tm link log-backoff num

Specify the log back-off period in which only one log message is sent. This parameter is only applicable when syslog is set as an action.

The *num* parameter is the number of seconds in which only one log message is sent. The acceptable range from 1 - 14400 seconds. The default value is 60 seconds.

### Message examples

#### SYSLOG (If no action taken, just logging message):

Apr 30 15:32:16: I: System: Health Monitoring: TM link CRC errors: SNM5/FE1/Link16 ? LP15/TM1/Link4

#### SYSLOG(If link is shutdown):

Apr 30 15:32:16: I: System: Health Monitoring: TM link shutdown due to CRC errors: SNM5/FE1/Link16 ? LP15/TM1/Link4

### TM Log Message (show tm log command output when CRC is detected):

Mar 4 20:33:57: TM Link CRC errors: SNM5/FE1/Link16 ? LP15/TM1/Link4

**TM Log Message (show tm log command output when auto tuning started):** Mar 4 20:33:57: TM Link auto tuning started: SNM5/FE1/Link16 ? LP15/TM1/Link4

**TM Log Message (show tm log command output when auto tuning finished):** Mar 4 20:33:57: TM Link auto tuning completed: SNM5/FE1/Link16 ? LP15/TM1/Link4

1

**TM Log Message (show tm log command output when auto tuning failed):** Mar 4 20:33:57: TM Link Shutdown due to auto tuning failure: SNM5/FE1/Link16 ? LP15/TM1/Link4

TM Log Message (show tm log command output based on action taken):
Mar 4 20:33:57: TM Link CRC Errors: SFM1/FE1/Link 15-> LP3/TM1/Link3
OR
Mar 4 20:33:57: TM Link Shutdown due to CRC Errors: SFM1/FE1/Link 15->
LP3/TM1/Link3

# FE command changes

The sysmon FE link command checks link status for errors such as slow rate CRCs on the FE side of the link and starts tuning the link if the number of CRC errors in a monitoring period exceed pre-defined threshold.

Brocade (config) # sysmon fe link Syntax: [no] sysmon fe link

The default setting is enabled. Use the no command to disable the command.

Brocade (config) # sysmon fe link threshold 5 10

### Syntax: [no] sysmon fe link threshold error-threshold poll-window-size

Set the *error-threshold* parameter for the error threshold value for a 60 second monitoring period. The minimum value is 1 the maximum value is 300. The default is 5.

Set the *poll-window-size* parameter to the number of 60 second monitoring periods in the polling window. The minimum value is 1 the maximum value is 300. The default is 10.

Brocade (config) # sysmon fe link action none

Syntax: [no] sysmon fe link action none | shutdown-link | syslog

Set the action for the link when the error threshold has been exceeded.

None - takes no action.

Shutdown-link - powers down the link when the error threshold has been exceeded.

Syslog - sends a syslog message when the error threshold has been exceeded.

Shutdown-link and syslog can be used together to send a syslog message and power down the link.

Brocade (config) # sysmon fe link log-backoff 60

### Syntax: [no] sysmon fe link log-backoff num

Specify the log back-off period in which only one log message is sent. This parameter is only applicable when syslog is set as an action.

The *num* parameter is the number of seconds in which only one log message is sent. The acceptable range from 1 - 14400 seconds. The default value is 60 seconds.

### Message examples

1

#### SYSLOG(If no action taken, just logging message):

Apr 30 15:32:16: I: System: Health Monitoring: Fabric link CRC errors: LP15/TM1/Link4 ? SNM5/FE1/Link16

#### SYSLOG(If link is shutdown):

Apr 30 15:32:16: I: System: Health Monitoring: Fabric link shutdown due to CRC errors: LP15/TM1/Link4 ? SNM5/FE1/Link16

SFM Log Message (show sfm log command output when CRC is detected): Mar 4 20:33:57: Fabric Link CRC errors: LP15/TM1/Link4 ? SNM5/FE1/Link16

# SFM Log Message (show sfm log command output when auto tuning started):

Mar 4 20:33:57: Fabric Link auto tuning started: LP15/TM1/Link4 ? SNM5/FE1/Link16

# SFM Log Message (show sfm log command output when auto tuning finished):

Mar 4 20:33:57: Fabric Link auto tuning completed: LP15/TM1/Link4 ? SNM5/FE1/Link16

SFM Log Message (show sfm log command output when auto tuning failed): Mar 4 20:33:57: Fabric Link Shutdown due to auto tuning failure: LP15/TM1/Link4 ? SNM5/FE1/Link16

SFM Log Message (show sfm log command output based on action taken):
Mar 4 20:33:57: SFM Link CRC Errors: LP3/TM1/Link3 -> SFM1/FE1/Link 15
OR

Mar 4 20:33:57: SFM Link Shutdown due to CRC Errors: LP3/TM1/Link3 -> SFM1/FE1/Link 15
# **Default global metric for ISIS**

| TABLE 20                                                 | Featu                            | Feature support table |                                                          |                                                             |                                                             |                                                          |                                                                          |  |
|----------------------------------------------------------|----------------------------------|-----------------------|----------------------------------------------------------|-------------------------------------------------------------|-------------------------------------------------------------|----------------------------------------------------------|--------------------------------------------------------------------------|--|
| Features<br>supported                                    | Brocade<br>Netiron XMR<br>Series | Brocade<br>MLX Series | Brocade<br>Netiron CES<br>2000 Series<br>BASE<br>package | Brocade<br>Netiron CES<br>2000 Series<br>ME_PREM<br>package | Brocade<br>Netiron CES<br>2000 Series<br>L3_PREM<br>package | Brocade<br>Netiron CER<br>2000 Series<br>BASE<br>package | Brocade<br>Netiron CER<br>2000 Series<br>Advanced<br>Services<br>package |  |
| Enhanced<br>support for<br>Default<br>metric for<br>ISIS | Yes                              | Yes                   | Yes                                                      | Yes                                                         | Yes                                                         | Yes                                                      | Yes                                                                      |  |

ISIS has a default metric of 10 on the ISIS active interfaces. You can change the metric value for a specific interface by using the **isis metric** command or **isis ipv6 metric** command. This feature allows you to change the metric value globally for all the active ISIS interfaces using one command.

You can still configure the interface level metric. If ISIS metric is configured on the interface, it will take the precedence over the global configuration.

### **Configuration steps**

- 1. Configure router ISIS using the router isis command.
- Go to the appropriate address-family using address-family [ipv4/ipv6] unicast command.
- 3. Configure default metric using default-link-metric <value> command.

#### Configuration example

The following global configuration example ISIS default metric is for the IPv4 address-family. It can be similarly configured for IPv6 address-family.

```
Brocade(config)#router isis
Brocade(config-isis-router)#address-family ipv4 unicast
Brocade(config-isis-router-ipv4u)# default-link-metric 40
```

#### Syntax: [no] default-link-metric value [level-1 | level-2]

The *value* parameter is the default-link-metric value to be set for the given address-family. This is a required parameter for this command. There is no default value for this parameter. For metric-style narrow: 1 to 63. For metric-style wide: 1 to 16777215.

The *level* parameter is an optional parameter used to set the default-metric for only one of the levels. If this parameter is not given, the default-link-metric will be applied to both level-1 and level-2.

The [no] version of command will revert the metric value to default, which is 10.

### IPv6 metric behavior with multi-topology configuration

The default-link-metric for IPv6 will depend upon the multi-topology configuration.

**No multi-topology:** The IPv6 default-link-metric will be same as that configured for IPv4 address-family.

**Multi-topology:** The IPv6 default-link-metric will be equal to the value configured for IPv6 address-family.

**Multi-topology transition:** The IPv6 default-link-metric will be equal to the value configured for IPv6 address-family.

#### Metric behavior with change in metric-style

There are two types of metric styles in ISIS, narrow metric and wide metric. The range of the metric value is different in both of these styles. If there is a change in the metric-style configuration, the default-link-metric will also change with it. The new value of the default-link-metric will be equal to the minimum of a) configured value and b) the maximum value supported for the new metric-style.

If the metric style changes from narrow metric to wide metric, there will be no change in the value of default-link-metric.

If the metric style changes from wide metric to narrow metric, and if the value of default-link-metric is greater than 63, the default-link-metric will now take the value 63, as it is the maximum supported in the narrow metric.

### **ISIS Show command**

The show isis command and show ipv6 isis command output has been modified to reflect the default-link-metric configured.

```
Brocade#sh isis

....

Default redistribution metric: 0

Default link metric for level-1: 33

Default link metric for level-2: 5

Protocol Routes redistributed into IS-IS:

....

Brocade#sh ipv6 isis

....

Default redistribution metric: 0

Default link metric for level-1: 15

Default link metric for level-2: 9

Protocol Routes redistributed into IS-IS:

....

Brocade#
```

1

# **Configuring Secure Shell and Secure Copy**

The following section replaces the same titled section in the Netlron 5.4.00 Configuration Guide.

### Configuring DSA or RSA public key authentication

With DSA or RSA public key authentication, a collection of clients' public keys are stored on the Brocade device. Clients are authenticated using these stored public keys. Only clients that have a private key that corresponds to one of the stored public keys can gain access to the device using SSH server.

Setting up DSA or RSA private key authentication consists of the following steps.

. . . .

- 1. Import authorized public keys into the Brocade device.
- 2. Enable DSA or RSA public key authentication.

# **Data Integrity Protection for Metro**

The following section is an update to the Data Integrity Protection section of Chapter 3 in the NetIron 5.4.00 Configuration Guide.

| IABLE 21                                               | Featu                            | re support            | table                                                    |                                                             |                                                             |                                                          |                                                                          |
|--------------------------------------------------------|----------------------------------|-----------------------|----------------------------------------------------------|-------------------------------------------------------------|-------------------------------------------------------------|----------------------------------------------------------|--------------------------------------------------------------------------|
| Features<br>supported                                  | Brocade<br>Netiron XMR<br>Series | Brocade<br>MLX Series | Brocade<br>Netiron CES<br>2000 Series<br>BASE<br>package | Brocade<br>Netiron CES<br>2000 Series<br>ME_PREM<br>package | Brocade<br>Netiron CES<br>2000 Series<br>L3_PREM<br>package | Brocade<br>Netiron CER<br>2000 Series<br>BASE<br>package | Brocade<br>Netiron CER<br>2000 Series<br>Advanced<br>Services<br>package |
| Data Integrity<br>Protection for<br>Metro -<br>Phase 2 | No                               | No                    | Yes                                                      | Yes                                                         | Yes                                                         | Yes                                                      | Yes                                                                      |

Data Integrity Protection for Metro for Phase 2 introduces the ability to monitor low level memory corruption events occuring at the external Control Static Random Access Memory (CSRAM) in both Brocade NetIron CER and Brocade NetIron CES. Additionally, monitoring of the Longest Prefix Match (LPM) Memories are included as part of this feature.

There are a total of four LPM memories in total (LPM-0 to LPM-3). Brocade NetIron CER devices uses LPM-0 to LPM-2, which are on external memory chip. Brocade NetIron CES devices use LPM-3 only, which is internal. Brocade NetIron CES devices do not have external LPM memories.

Rolling windows are maintained for each of the monitor points. When any of the monitor points cross their configured thresholds SYSLOGs and traps are generated.

### **Configuring Data Integrity Protection for Metro**

- 1. Configure the Global Rolling Window Time Frame.
- 2. Configure the threshold parameters for CSRAM and/or LPM memories.

### New configuration commands

The following configuration commands are introduced to configure various parameters.

The system np control-ram-threshold command configures the CSRAM error reporting threshold.

Brocade(config)# system np control-ram-threshold 20

#### Syntax: [no] system np control-ram-threshold threshold

The threshold range is 0 - 120 events. The default is 10. A value of 0 disables the monitoring. The **[no]** option resets the threshold to default.

The **system np lpm-ram-threshold** command configures the LPM error reporting threshold. Brocade (config) # system np control-ram-threshold 20

Syntax: [no] system np lpm-ram-threshold threshold

The threshold range is 0 - 120 events. The default is 10. A value of 0 disables the monitoring. The **[no]** option resets the threshold to default.

### New show commands

The following show commands have been added to the feature.

### show np control-ram-errors

The show np control-ram-errors command displays the Control RAM error event counter.

| CSRA | М |      |         |            |
|------|---|------|---------|------------|
| Port | s |      | Current | Cumulative |
| 1/1  | - | 1/24 | 0       | 3          |
| 2/1  | - | 2/2  | 0       | 0          |

### show np lpm-ram-errors

The show np lpm-ram-errors command displays the LPM RAM error event counter.

|            |         | LPM 0      |         | LPM 1      | I       | LPM 2      |
|------------|---------|------------|---------|------------|---------|------------|
| Ports      | Current | Cumulative | Current | Cumulative | Current | Cumulative |
| 1/1 - 1/24 | 0       | 3          | 0       | 3          | 0       | 3          |
| 2/1 - 2/2  | 0       | 3          | 0       | 3          | 0       | 3          |

### Syslog messages

The following are examples of Syslog messages that may be displayed.

```
NP CSRAM has 4 error events, exceeding configured threshold for interfaces 1/1\ {\rm to}\ 1/24.
```

NP LPM 1 has 4 error events, exceeding configured threshold for interfaces  $1/1\ {\rm to}\ 1/24$  .

# Management module redundancy overview

The following section is an update to the Management module redunancy overview section of Chapter 6 in the NetIron 5.4.00 Configuration Guide.

The following paragraph replaces the first paragraph in the referenced section. The defined active-management module only takes over after a cold reboot (removing power to the chassis), not a reload.

#### Corrected text:

When you apply power to a Brocade device with two management modules installed, by default, the management module in slot M1 becomes the active module and the module in slot M2 becomes the standby module. (You can change the default active slot from M1 to M2 using the active-management command. Refer to "Changing the default active chassis slot" on page 199.)

# **Globally changing the IP MTU**

The following note has been added to the section titled "Globally changing the IP MTU" in Chapter 28, Configuring IP.

#### NOTE

The global IP MTU change does not get applied to IP tunnel interfaces such as GRE interface. The MTU for these interfaces has to be changed on interface level.

1

Chapter

# **Documentation updates for Multi-Service IronWare Diagnostic Guide**

### Management module diagnostics

The management modules control Brocade NetIron XMR and Brocade MLX series hardware components, run networking protocols, and provide the Real Time Operating System (RTOS).

Each chassis requires one management module, and can accept a second module for redundancy that works in conjunction with the active management module. If the active management module becomes unavailable, the redundant management module automatically takes over the system operation, minimizing system downtime.

### **Running management module diagnostics**

You can run diagnostics on the management modules to check if the devices needed for proper operation are accessible and in working order. The diagnostics for the Line Processor (LP) modules begin after the completion of diagnostics for the management processor (MP) modules, if the LP modules are present in the chassis.

MP module is considered to have passed the diagnostics if the result of all the checks is "Passed". If an MP or an LP does not pass the **diag burn-in** command, contact Brocade Technical Support for further assistance.

#### NOTE

Remove the standby management module from the chassis before running the diagnostics. If the standby management module is present, running the diagnostics on the interface module fails.

To run diagnostics on management modules, perform the following steps.

- 1. Reload the system and immediately press the **B** key repeatedly until the system boots into monitor mode.
- 2. Type boot os flash primary to enter the OS.

The prompt will change from MP Monitor> to MP OS>.

3. From the MP OS> prompt, enter diag burn-in, as shown in the following example.

```
MP-1 OS>diag burn-in
PCI access - Passed
88E1145 PHY - Passed
Storage Card - Passed
M41T11 RTC - Passed
FE (slot 0; FE 0; 0x11fe6000) access passed;
FE (slot 0; FE 1; 0x11fe6000) access passed;
FE (slot 1; FE 0; 0x11fe6000) access passed;
FE (slot 1; FE 1; 0x11fe6000) access passed;
FE (slot 1; FE 1; 0x11fe6000) access passed;
FE (slot 1; FE 1; 0x11fe6000) access passed;
FE (slot 1; FE 2; 0x11fe6000) access passed;
```

```
SAND access
                          - Passed
Valere power Supply 0 Passed
Valere power Supply 1 Passed
Power Supply access - Passed
 Port 0 passed
 Port 1 passed
 Port 2 passed
 Port 3 passed
 Port 4 passed
 Port 5 passed
 Port 6 passed
 Port 7 passed
 Port 8 passed
 Port 9 passed
 Port 10 passed
 Port 11 passed
 Port 12 passed
 Port 13 passed
 Port 14 passed
 Port 15 passed
 Port 16 passed
 Port 17 passed
 Port 18 passed
 Port 19 passed
 Port 23 passed
Dx246 Switch Port Loopback - Passed
###- PASS -###
MP-1 OS>
LP (6) [MLX-X 1Gx24 Copper] burn-in started
LP (6) PING test passed
LP (7) [MLX-X 1Gx24 Copper] burn-in started
LP (7) PING test passed
LP (6) (MLX-X 1Gx24 Copper) diagnostic Passed
LP (7) (MLX-X 1Gx24 Copper) diagnostic Passed
```

###- PASS -###

#### NOTE

After the completion of diagnostics for the MP modules, the system displays the MP-1 OS> prompt and then starts the diagnostics for the LP modules.

#### NOTE

Brocade requires that you remove physical connections to all ports on the module, and all optics to all ports on the module, so the module does not receive traffic while the diagnostics are running.

4. Enter the reset command to return the system to normal operation (system reboot).

MP-1 OS>reset

```
REBOOT S1: NI-XMR-1Gx20-SFP 20-port 1GbE/100FX Module CARD_STATE_REBOOT 20 0000.003d.8500
BOOT S1: NI-XMR-1Gx20-SFP 20-port 1GbE/100FX Module CARD_STATE_BOOT 20 0000.003d.8500
CARD_STATE_UP S1: NI-XMR-1Gx20-SFP 20-port 1GbE/100FX Module CARD_STATE_SW_LOADED 20
0000.003d.8500
```

UP S1: NI-XMR-1Gx20-SFP 20-port 1GbE/100FX Module CARD\_STATE\_UP 20 0000.003d.8500

After the system reboots, you can display the status of the module using the **show module** command, as shown in the following example.

| BigIron# show module                           |                      |       |                |
|------------------------------------------------|----------------------|-------|----------------|
| Module                                         | Status               | Ports | Starting MAC   |
| M1 (upper): NI-XMR-MR Management Module        | Active               |       |                |
| M2 (lower):                                    |                      |       |                |
| F1: NI-X-SF Switch Fabric Module               | Active               |       |                |
| F2: NI-X-SF Switch Fabric Module               | Active               |       |                |
| F3: NI-X-SF Switch Fabric Module               | Active               |       |                |
| F4: NI-X-SF Switch Fabric Module               | Active               |       |                |
| S1: NI-XMR-1Gx20-SFP 20-port 1GbE/100FX Module | CARD_STATE_SW_LOADED | 20    | 0000.003d.8500 |
| \$2:                                           |                      |       |                |
| S3: NI-XMR-1Gx20-SFP 20-port 1GbE/100FX Module | CARD STATE UP        | 20    | 0000.003d.8550 |
|                                                |                      |       |                |

Management module diagnostics

# **Documentation updates for Unified IP MIB Reference**

# RFC 4293: Management Information Base for the Internet Protocol (IP)

RFC 4293, Management Information Base for the Internet Protocol (IP) obsoletes the following:

- RFC 2011: SNMPv2 Management Information Base for the Internet Protocol using SMIv2
- RFC 2465: Management Information Base for IP Version 6: Textual Conventions and General Group
- RFC 2466: Management Information Base for IP Version 6: ICMPv6 Group

This RFC is supported on the Brocade NetIron XMR, Brocade NetIron MLX, Brocade MLXe, Brocade NetIron CES, and Brocade NetIron CER series devices.

The following table summarizes the tables from the RFC that are supported.

| Object group name            | Object identifier       | Supported IP version | Access                                                                                                    |
|------------------------------|-------------------------|----------------------|----------------------------------------------------------------------------------------------------|
| IP scalar variables          | 1.3.6.1.2.1.4           | IPv4 and<br>IPv6     | Only the following objects have<br>read-write access:<br>ipDefaultTTL<br>ipv6lpDefaultHopLimit<br>ipv6lpForwarding<br>All other scalar variables are<br>read-only. |
| ipv4InterfaceTable           | 1.3.6.1.2.1.4.28        | IPv4                 | All objects are read-only.                                                                                                    |
| ipv6InterfaceTable           | 1.3.6.1.2.1.4.30        | IPv6                 | All objects are read-only.                                                                                                    |
| ipSystemStatsTable           |                         |                      |                                                                                                    |
| ipSystemStatsInOctets        | 1.3.6.1.2.1.4.31.1.1.5  | None                 | Always returns 0.                                                                                                    |
| ipSystemStatsHCInOctets      | 1.3.6.1.2.1.4.31.1.1.6  | None                 | Always returns 0.                                                                                                    |
| ipSystemStatsInAddrErrors    | 1.3.6.1.2.1.4.31.1.1.9  | IPv4                 | IPv6 returns 0.                                                                                                    |
| ipSystemStatsInUnknownProtos | 1.3.6.1.2.1.4.31.1.1.10 | IPv4                 | IPv6 returns 0.                                                                                                    |
| ipSystemStatsInTruncatedPkts | 1.3.6.1.2.1.4.31.1.1.11 | IPv6                 | IPv4 returns 0.                                                                                                    |
| ipSystemStatsInDiscards      | 1.3.6.1.2.1.4.31.1.1.17 | IPv4                 | IPv6 returns 0.                                                                                                    |
| ipSystemStatsOutNoRoutes     | 1.3.6.1.2.1.4.31.1.1.22 | IPv4                 | IPv6 returns 0.                                                                                                    |
| ipSystemStatsOutFragReqds    | 1.3.6.1.2.1.4.31.1.1.26 | IPv4                 | IPv6 returns 0.                                                                                                    |
| ipSystemStatsOutFragFails    | 1.3.6.1.2.1.4.31.1.1.28 | IPv4                 | IPv6 returns 0.                                                                                                    |
| ipSystemStatsOutTransmits    | 1.3.6.1.2.1.4.31.1.1.30 | IPv4                 | IPv6 returns 0.                                                                                                    |

| Object group name              | Object identifier       | Supported IP version | Access                     |
|--------------------------------|-------------------------|----------------------|----------------------------|
| ipSystemStatsHCOutTransmits    | 1.3.6.1.2.1.4.31.1.1.31 | IPv4                 | IPv6 returns 0.            |
| ipSystemStatsOutOctets         | 1.3.6.1.2.1.4.31.1.1.32 | None                 | Always returns 0.          |
| ipSystemStatsHCOutOctets       | 1.3.6.1.2.1.4.31.1.1.33 | None                 | Always returns 0.          |
| ipSystemStatsInMcastPkts       | 1.3.6.1.2.1.4.31.1.1.34 | None                 | Always returns 0.          |
| ipSystemStatsHCInMcastPkts     | 1.3.6.1.2.1.4.31.1.1.35 | None                 | Always returns 0.          |
| ipSystemStatsInMcastOctets     | 1.3.6.1.2.1.4.31.1.1.36 | None                 | Always returns 0.          |
| ipSystemStatsHCInMcastOctets   | 1.3.6.1.2.1.4.31.1.1.37 | None                 | Always returns 0.          |
| ipSystemStatsOutMcastPkts      | 1.3.6.1.2.1.4.31.1.1.38 | None                 | Always returns 0.          |
| ipSystemStatsHCOutMcastPkts    | 1.3.6.1.2.1.4.31.1.1.39 | None                 | Always returns 0.          |
| ipSystemStatsOutMcastOctets    | 1.3.6.1.2.1.4.31.1.1.40 | None                 | Always returns 0.          |
| ipSystemStatsHCOutMcastOctets  | 1.3.6.1.2.1.4.31.1.1.41 | None                 | Always returns 0.          |
| ipSystemStatsInBcastPkts       | 1.3.6.1.2.1.4.31.1.1.42 | None                 | Always returns 0.          |
| ipSystemStatsHCInBcastPkts     | 1.3.6.1.2.1.4.31.1.1.43 | None                 | Always returns 0.          |
| ipSystemStatsOutBcastPkts      | 1.3.6.1.2.1.4.31.1.1.44 | None                 | Always returns 0.          |
| ipSystemStatsHCOutBcastPkts    | 1.3.6.1.2.1.4.31.1.1.45 | None                 | Always returns 0.          |
| ipSystemStatsDiscontinuityTime | 1.3.6.1.2.1.4.31.1.1.46 | None                 | Always returns 0.          |
| iplfStatsTableLastChange       | 1.3.6.1.2.1.4.31.2      | IPv4 and IPv6        | All objects are read-only. |
| iplfStatsTable                 |                         |                      |                            |
| iplfStatsInOctets              | 1.3.6.1.2.1.4.31.3.1.5  | None                 | Always returns 0.          |
| iplfStatsHCInOctets            | 1.3.6.1.2.1.4.31.3.1.6  | None                 | Always returns 0.          |
| iplfStatsInHdrErrors           | 1.3.6.1.2.1.4.31.3.1.7  | IPv6                 | IPv4 returns 0.            |
| iplfStatsInNoRoutes            | 1.3.6.1.2.1.4.31.3.1.8  | IPv6                 | IPv4 returns 0.            |
| iplfStatsInAddrErrors          | 1.3.6.1.2.1.4.31.3.1.9  | IPv6                 | IPv4 returns 0.            |
| iplfStatsInUnknownProtos       | 1.3.6.1.2.1.4.31.3.1.10 | IPv6                 | IPv4 returns 0.            |
| iplfStatsInTruncatedPkts       | 1.3.6.1.2.1.4.31.3.1.11 | IPv6                 | IPv4 returns 0.            |
| iplfStatsInForwDatagrams       | 1.3.6.1.2.1.4.31.3.1.12 | IPv4                 | IPv6 returns 0.            |
| iplfStatsReasmReqds            | 1.3.6.1.2.1.4.31.3.1.14 | IPv6                 | IPv4 returns 0.            |
| iplfStatsReasmOKs              | 1.3.6.1.2.1.4.31.3.1.15 | IPv6                 | IPv4 returns 0.            |
| iplfStatsReasmFails            | 1.3.6.1.2.1.4.31.3.1.16 | IPv6                 | IPv4 returns 0.            |
| iplfStatsInDiscards            | 1.3.6.1.2.1.4.31.3.1.17 | IPv6                 | IPv4 returns 0.            |
| iplfStatsInDelivers            | 1.3.6.1.2.1.4.31.3.1.18 | IPv6                 | IPv4 returns 0.            |
| iplfStatsHCInDelivers          | 1.3.6.1.2.1.4.31.3.1.19 | IPv6                 | IPv4 returns 0.            |
| iplfStatsOutRequests           | 1.3.6.1.2.1.4.31.3.1.20 | IPv6                 | IPv4 returns 0.            |
| iplfStatsHCOutRequests         | 1.3.6.1.2.1.4.31.3.1.21 | IPv6                 | IPv4 returns 0.            |
| ipIfStatsOutForwDatagrams      | 1.3.6.1.2.1.4.31.3.1.23 | IPv6                 | IPv4 returns 0.            |

| Object group name                                      | Object identifier       | Supported IP version | Access                                       |
|--------------------------------------------------------|-------------------------|----------------------|----------------------------------------------|
| iplfStatsHCOutForwDatagrams                            | 1.3.6.1.2.1.4.31.3.1.24 | IPv6                 | IPv4 returns 0.                              |
| iplfStatsOutDiscards                                   | 1.3.6.1.2.1.4.31.3.1.25 | IPv6                 | IPv4 returns 0.                              |
| iplfStatsOutFragReqds                                  | 1.3.6.1.2.1.4.31.3.1.26 | None                 | Always returns 0.                            |
| iplfStatsOutFragOKs                                    | 1.3.6.1.2.1.4.31.3.1.27 | IPv6                 | IPv4 returns 0.                              |
| iplfStatsOutFragFails                                  | 1.3.6.1.2.1.4.31.3.1.28 | IPv6                 | IPv4 returns 0.                              |
| iplfStatsOutFragCreates                                | 1.3.6.1.2.1.4.31.3.1.29 | IPv6                 | IPv4 returns 0.                              |
| iplfStatsOutTransmits                                  | 1.3.6.1.2.1.4.31.3.1.30 | IPv4                 | IPv6 returns 0.                              |
| iplfStatsHCOutTransmits                                | 1.3.6.1.2.1.4.31.3.1.31 | IPv4                 | IPv6 returns 0.                              |
| iplfStatsOutOctets                                     | 1.3.6.1.2.1.4.31.3.1.32 | None                 | Always returns 0.                            |
| iplfStatsHCOutOctets                                   | 1.3.6.1.2.1.4.31.3.1.33 | None                 | Always returns 0.                            |
| iplfStatsInMcastPkts                                   | 1.3.6.1.2.1.4.31.3.1.34 | IPv6                 | IPv4 returns 0.                              |
| iplfStatsHCInMcastPkts                                 | 1.3.6.1.2.1.4.31.3.1.35 | IPv6                 | IPv4 returns 0.                              |
| iplfStatsInMcastOctets                                 | 1.3.6.1.2.1.4.31.3.1.36 | None                 | Always returns 0.                            |
| iplfStatsHCInMcastOctets                               | 1.3.6.1.2.1.4.31.3.1.37 | None                 | Always returns 0.                            |
| iplfStatsOutMcastPkts                                  | 1.3.6.1.2.1.4.31.3.1.38 | IPv6                 | IPv4 returns 0.                              |
| iplfStatsHCOutMcastPkts                                | 1.3.6.1.2.1.4.31.3.1.39 | IPv6                 | IPv4 returns 0.                              |
| iplfStatsOutMcastOctets                                | 1.3.6.1.2.1.4.31.3.1.40 | None                 | Always returns 0.                            |
| iplfStatsHCOutMcastOctets                              | 1.3.6.1.2.1.4.31.3.1.41 | None                 | Always returns 0.                            |
| iplfStatsInBcastPkts                                   | 1.3.6.1.2.1.4.31.3.1.42 | None                 | Always returns 0.                            |
| iplfStatsHCInBcastPkts                                 | 1.3.6.1.2.1.4.31.3.1.43 | None                 | Always returns 0.                            |
| iplfStatsOutBcastPkts                                  | 1.3.6.1.2.1.4.31.3.1.44 | None                 | Always returns 0.                            |
| iplfStatsHCOutBcastPkts                                | 1.3.6.1.2.1.4.31.3.1.45 | None                 | Always returns 0.                            |
| iplfStatsDiscontinuityTime                             | 1.3.6.1.2.1.4.31.3.1.46 | None                 | Always returns 0.                            |
| ipAddressPrefixTable                                   | 1.3.6.1.2.1.4.32        | IPv4 and<br>IPv6     | All objects are read-only.                   |
| ipAddressTable                                         | 1.3.6.1.2.1.4.34        | IPv4 and<br>IPv6     | All objects are read-only.                   |
| ipNetToPhysicalTable                                   | 1.3.6.1.2.1.4.35        | IPv4 and             | Only the following objects have              |
| <b>NOTE:</b> Only ARP entries that are                 |                         | IPv6                 | read-create access:                          |
| currently being used are<br>included in the ARP table. |                         |                      | <ul> <li>ipNetToPhysicalType</li> </ul>      |
|                                                        |                         |                      | <ul> <li>ipNetToPhysicalRowStatus</li> </ul> |
|                                                        |                         |                      | All other objects are read-only.             |
| ipv6ScopeZoneIndexTable                                | 1.3.6.1.2.1.4.36        | IPv6                 | All objects are read-only.                   |
| ipDefaultRouterTable                                   | 1.3.6.1.2.1.4.37        | IPv4 and<br>IPv6     | All objects are read-only.                   |

| Object group name     | Object identifier | Supported IP version | Access                                                                                                    |
|-----------------------|-------------------|----------------------|----------------------------------------------------------------------------------------------------|
| Ipv6RouterAdvertTable | 1.3.6.1.2.1.4.39  | IPv6                 | <ul> <li>Only the following objects have read-write access; all others are read-only:</li> <li>ipv6RouterAdvertSendAdverts</li> <li>ipv6RouterAdvertManagedFlag</li> <li>ipv6RouterAdvertOtherConfigFl ag</li> <li>ipv6RouterAdvertReachableTim e</li> <li>ipv6RouterAdvertRetransmitTi me</li> <li>ipv6RouterAdvertCurHopLimit</li> <li>ipv6RouterAdvertDefaultLifetim e</li> </ul> |
| icmpStatsTable        | 1.3.6.1.2.1.5.29  | IPv4 and<br>IPv6     | All objects are read-only.                                                                                                    |
| icmpMsgStatsTable     | 1.3.6.1.2.1.5.30  | IPv4 and IPv6        | All objects are read-only.                                                                                                    |

# Fabric drop count

The Brocade NetIron MLX, Brocade MLXe, and Brocade NetIron XMR devices are provided with Simple Network Management Protocol (SNMP) Management Information Base (MIB) support for the fabric drop count. The fabric drop counters are maintained by the system and are updated automatically whenever there is a packet drop at switch fabric level. The brcdFabricStatsTable contains information of Switch Fabric Module (SFM) related information specific to the Brocade NetIron MLX, Brocade MLXe, and Brocade NetIron XMR devices.

#### NOTE

The following brcdFabricStatsTable is supported only on the High-speed SFM (HSFM) cards. The table support GET and GET-NEXT requests.

| Name, OID, and syntax                                                   | Access    | Description                                                                                    |
|-------------------------------------------------------------------------|-----------|------------------------------------------------------------------------------------------------|
| brcdFabricStatsTable<br>brcdIp.1.1.13.1.1.1                             | None      | The brcdFabricStatsTable contains information of various SFM counters supported by the system. |
| brcdFabricSfmld<br>brcdlp.1.1.13.1.1.1.1.1<br>Syntax: Unsigned32        | None      | The SFM ID.                                                                                    |
| brcdFabricSfmFeld<br>brcdIp.1.1.13.1.1.1.1.2<br>Syntax: Unsigned32      | None      | The Fabric Element (FE) ID.                                                                    |
| brcdFabricDropMAC0Count<br>brcdIp.1.1.13.1.1.1.1.3<br>Syntax: Counter32 | Read-only | The number of packets dropped for MACO (links 0 through 23) link group.                        |
| brcdFabricDropMAC1Count<br>brcdIp.1.1.13.1.1.1.1.4<br>Syntax: Counter32 | Read-only | The number of packets dropped for MAC1 (links 24 through 47) link group.                       |
| brcdFabricDropMAC2Count<br>brcdIp.1.1.13.1.1.1.1.5<br>Syntax: Counter32 | Read-only | The number of packets dropped for MAC2 (links 48 through 71) link group.                       |
| brcdFabricDropMAC3Count<br>brcdIp.1.1.13.1.1.1.1.6<br>Syntax: Counter32 | Read-only | The number of packets dropped for MAC3 (links 72 through 95) link group.                       |

# brcdNPCSRAMErrorTable (to query for NP CSRAM errors)

The brcdNPCSRAMErrorTable displays information of Network Processor (NP) Control Static Random Access Memory (CSRAM) MIB objects.

#### NOTE

The following MIB objects are supported on the Brocade NetIron CES and Brocade NetIron CER series devices.

| Name, OID, and syntax                                                                | Access    | Description                                                                                                    |
|--------------------------------------------------------------------------------------|-----------|----------------------------------------------------------------------------------------------------|
| brcdNPCSRAMErrorTable<br>brcdlp.1.14.2.1.1.4                                         | None      | The table contains information of various Network Processor<br>(NP) CSRAM error event counters supported by the system.<br>The objects in this table are refreshed every second, based on<br>request.<br>This table is only supported on CES/CER. |
| brcdNPCSRAMErrorSlotId<br>brcdIp.1.14.2.1.1.4.1.1<br>Syntax: Unsigned32              | None      | Slot-ID of the module that uniquely identifies it in the system.<br>The module must be a UP and physically present. This is an<br>1-based index.                                                                                                  |
| brcdNPCSRAMErrorDeviceId<br>brcdIp.1.14.2.1.1.4.1.2<br>Syntax: Unsigned32            | None      | The Network Processor device-ID. A number that uniquely identifies the NP within a module in the system. This is an 1-based index.                                                                                                    |
| brcdNPCSRAMErrorDescription<br>brcdlp.1.14.2.1.1.4.1.3<br>Syntax: DisplayString      | Read-only | Details the range of ports serviced by the NP identified by<br>brcdNPCSRAMErrorSlotId and brcdNPCSRAMErrorDeviceId<br>objects.                                                                                                    |
| brcdNPCSRAMErrorCurrentEvents<br>brcdlp.1.14.2.1.1.4.1.4<br>Syntax: Counter32        | Read-only | Counter for NP CSRAM errors recorded within a configured window.                                                                                                    |
| brcdNPCSRAMErrorCumulativeEv<br>ents<br>brcdlp.1.14.2.1.1.4.1.5<br>Syntax: Counter32 | Read-only | Counter for total NP CSRAM errors recorded.                                                                                                    |

# brcdNPLPMRAMErrorTable (to query for NP LPM-RAM errors)

#### NOTE

The following MIB objects are supported only on the Brocade NetIron CES and Brocade NetIron CER series devices.

| Name, OID, and syntax                                                                 | Access    | Description                                                                                                    |
|---------------------------------------------------------------------------------------|-----------|----------------------------------------------------------------------------------------------------|
| brcdNPLPMRAMErrorTable<br>brcdlp.1.14.2.1.1.5                                         | None      | A list of brcdNPLPMRAMError entries. The table contains<br>information of various LPM RAM error event counters supported<br>by the Network processor in the system. The objects in the table<br>are refreshed every second, based on the request.                                              |
| brcdNPLPMRAMErrorIndex<br>brcdIp.1.14.2.1.1.5.1.1<br>Syntax: Unsigned32               | None      | This object uniquely identifies a LPM within a Network Processor.<br>Brocade Netlron CER series devices use LPM-0, LPM-1 and<br>LPM-2 memories, whereas Brocade Netlron CES devices use<br>LPM-3 memory. This is an 1-based index.<br>Index value of 1 maps to LPM0, 2 maps to LPM1 and so on. |
| brcdNPLPMRAMErrorSlotId<br>brcdIp.1.14.2.1.1.5.1.1<br>Syntax: Unsigned32              | None      | Slot-ID of the module that is uniquely identifies it in the system.<br>The module must be a UP and physically present. This is an<br>1-based index.                                                                                                    |
| brcdNPLPMRAMErrorDeviceId<br>brcdIp.1.14.2.1.1.5.1.1<br>Syntax: Unsigned32            | None      | The Network Processor device-ID. A number that uniquely identifies the NP within a module in the system. This is an 1-based index.                                                                                                    |
| brcdNPLPMRAMErrorName<br>brcdlp.1.14.2.1.1.5.1.1<br>Syntax: DisplayString             | Read-only | Details a string representing the LPM identified by brcdNPLPMRAMErrorIndex.                                                                                                    |
| brcdNPLPMRAMErrorDescription<br>brcdlp.1.14.2.1.1.5.1.1<br>Syntax: DisplayString      | Read-only | Details the range of ports serviced by the NP identified by<br>brcdNPLPMRAMErrorSlotId and brcdNPLPMRAMErrorDeviceId<br>objects.                                                                                                    |
| brcdNPLPMRAMErrorCurrentEve<br>nts<br>brcdlp.1.14.2.1.1.5.1.1<br>Syntax: Counter32    | Read-only | Counter for the error events recorded within a configured window<br>in the LPM identified by brcdNPLPMRAMErrorIndex,<br>brcdNPLPMRAMErrorSlotId, and brcdNPLPMRAMErrorDeviceId<br>objects.                                                                                                    |
| brcdNPLPMRAMErrorCumulative<br>Events<br>brcdlp.1.14.2.1.1.5.1.1<br>Syntax: Counter32 | Read-only | Counter for the error events recorded within a configured window<br>in the LPM identified by brcdNPLPMRAMErrorIndex,<br>brcdNPLPMRAMErrorSlotId, and brcdNPLPMRAMErrorDeviceId<br>objects.                                                                                                    |

### Traps

The following new traps are added to report the CSRAM and LPMRAM errors on the Brocade NetIron CES and Brocade NetIron CER series devices.

| Trap name and number                                        | Object ID                                                                                 | Severity | Description                                                                                                    |
|-------------------------------------------------------------|-------------------------------------------------------------------------------------------|----------|----------------------------------------------------------------------------------------------------|
| brcdNPCSRAMErrorThresholdEx<br>ceeded<br>brcdIp.1.14.2.0.3  | brcdNPCSRAMErrorDescription,<br>brcdNPCSRAMErrorCurrentEvents                             | Alerts   | The SNMP trap that is<br>generated when the Network<br>Processor CSRAM error event<br>count within a window<br>exceeds the configured<br>threshold.<br>Sample syslog message:<br>NP CSRAM has 4 error<br>events, exceeding<br>configured threshold<br>for interfaces 1/1 to<br>1/24.  |
| brcdNPLPMRAMErrorThreshold<br>Exceeded<br>brcdlp.1.14.2.0.4 | brcdNPLPMRAMErrorName,<br>brcdNPLPMRAMErrorDescription,<br>brcdNPLPMRAMErrorCurrentEvents | Alerts   | The SNMP trap that is<br>generated when the Network<br>Processor LPMRAM error<br>event count within a window<br>exceeds the configured<br>threshold.<br>Sample syslog message:<br>NP LPM 1 has 4 error<br>events, exceeding<br>configured threshold<br>for interfaces 1/1 to<br>1/24. |

Chapter

# Documentation Updates for the MLX Series and NetIron XMR Series Hardware Installation Guide

# In this chapter

The updates in this chapter are for the *Brocade MLX* Series and *Brocade NetIron XMR* Hardware *Installation Guide*, publication number 53-1002424-03, published May 2012.

• "4-slot router"

For determining the number of power supplies required for redundancy, refer to Chapter 7, "Hardware Specifications".

• "8-slot router"

Because power is supplied over a common power bus, any power supply installed in addition to the minimum required provides backup for any supply that fails. For power redundancy, you must purchase additional power supplies depending on how you populate your router. For determining the number of power supplies required for redundancy, refer to Chapter 7, "Hardware Specifications".

• "16-slot router"

Because power is supplied over a common power bus, any power supply installed in addition to the minimum required provides backup for any power supply that fails. For power redundancy, you must purchase additional power supplies depending on how you populate your router. For determining the number of power supplies required for redundancy, refer to Chapter 7, "Hardware Specifications".

• "32-slot router"

Because power is supplied over a common power bus, any power supply installed in addition to the minimum required provides backup for any power supply that fails. For power redundancy, you must purchase additional power supplies depending on how you populate your router. For determining the number of power supplies required for redundancy, refer to Chapter 7, "Hardware Specifications".

""Brocade MLXe router power consumption values""

| Model                                                                    | @100 VAC |       |        | @200 VAC |       |        | @-48VDC |       |        | Minimum<br>number of                 | Minimum<br>number of                 | Minimum<br>number of                 | Minimum<br>number of                 |
|--------------------------------------------------------------------------|----------|-------|--------|----------|-------|--------|---------|-------|--------|--------------------------------------|--------------------------------------|--------------------------------------|--------------------------------------|
|                                                                          | Amps     | Watts | BTU/hr | Amps     | Watts | BTU/hr | Amps    | Watts | BTU/hr | 1200W<br>power<br>supplies<br>needed | 1800W<br>power<br>supplies<br>needed | 2400W<br>power<br>supplies<br>needed | 3000W<br>power<br>supplies<br>needed |
| MAXIMUM PER MLXe (using 8x10G-D, 8x10G-M, 4x10G, 2x10G, 1G modules only) |          |       |        |          |       |        |         |       |        |                                      |                                      |                                      |                                      |
| MLXe-4                                                                   | 17       | 1730  | 5905   | 9        | 1730  | 5905   | 36      | 1730  | 5905   | 2                                    | 1                                    |                                      |                                      |
| MLXe-8                                                                   | 34       | 3356  | 11453  | 17       | 3356  | 11453  | 70      | 3356  | 11453  | 3                                    | 2                                    |                                      |                                      |
| MLXe-16                                                                  | 57       | 5698  | 19446  | 28       | 5698  | 19446  | 119     | 5698  | 19446  | 4                                    | 3                                    |                                      |                                      |

#### TABLE 1 Brocade MLXe router power consumption values

### 4 100xGbE 2-port interface module

| Model                         | @100 VAC |       |        | @200 VAC |       |        | @-48VDC |       |        | Minimum<br>number of                 | Minimum                              | Minimum                              | Minimum                              |
|-------------------------------|----------|-------|--------|----------|-------|--------|---------|-------|--------|--------------------------------------|--------------------------------------|--------------------------------------|--------------------------------------|
|                               | Amps     | Watts | BTU/hr | Amps     | Watts | BTU/hr | Amps    | Watts | BTU/hr | 1200W<br>power<br>supplies<br>needed | 1800W<br>power<br>supplies<br>needed | 2400W<br>power<br>supplies<br>needed | 3000W<br>power<br>supplies<br>needed |
| MLXe-32                       | N/A      | N/A   | N/A    | 57       | 11414 | 38958  | 238     | 11414 | 38958  |                                      |                                      | 4                                    | 4                                    |
| MAXIMUM PER MLXe (any module) |          |       |        |          |       |        |         |       |        |                                      |                                      |                                      |                                      |
| MLXe-4                        | 21       | 2083  | 7108   | 10       | 2083  | 7108   | 43      | 2083  | 7108   | 2                                    | 1                                    |                                      |                                      |
| MLXe-8                        | 41       | 4060  | 13858  | 20       | 4060  | 13858  | 85      | 4060  | 13858  | 3                                    | 2                                    |                                      |                                      |
| MLXe-16                       | 71       | 7107  | 24255  | 36       | 7107  | 24255  | 148     | 7107  | 24255  | 5                                    | 4                                    |                                      |                                      |
| MLXe-32                       | N/A      | N/A   | N/A    | 71       | 14232 | 48575  | 297     | 14232 | 48575  |                                      |                                      | 5                                    | 4                                    |

#### TABLE 1 Brocade MLXe router power consumption values (Continued)

# 100xGbE 2-port interface module

#### NOTE

The following section corrects typographical error from 1.5 MB to 1.5 GB, as stated below.

The 100xGbE 2-port interface module supports 1.5 GB buffering per port.

# **Cooling system and fans**

#### NOTE

The following section corrects a typographical error. Fan speeds should not be changed.

The following statement from the manual is void. "If desired, you can change the settings of the temperature thresholds associated with fan speed devices."